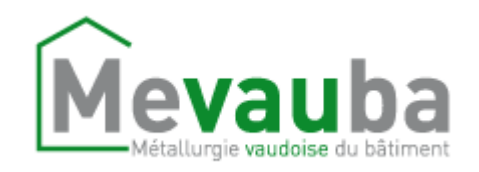

#### **E-BUSINESS**

# Table des matières

| 1. | Accès à l'e-business                         | 2  |
|----|----------------------------------------------|----|
|    | 1.1 Adhésion                                 | 2  |
|    | 1.2 Connexion                                | 13 |
|    | 1.3 Oubli du mot de passe                    | 17 |
|    | 1.4 Réinitialisation de Google Authenticator | 25 |
| 2. | Présentation de l'e-business                 | 32 |
|    | 2.1 Vue d'ensemble                           | 32 |
|    | 2.2 Menus d'entreprise                       | 35 |
| 3. | Les services de l'e-business                 | 40 |
|    | 3.1 Gestion des travailleurs                 | 40 |
|    | 3.2 Gestion des décomptes                    | 45 |
|    | 3.3 Gestion des prestations                  | 52 |

# 1. Accès à l'e-business

### 1.1 Adhésion

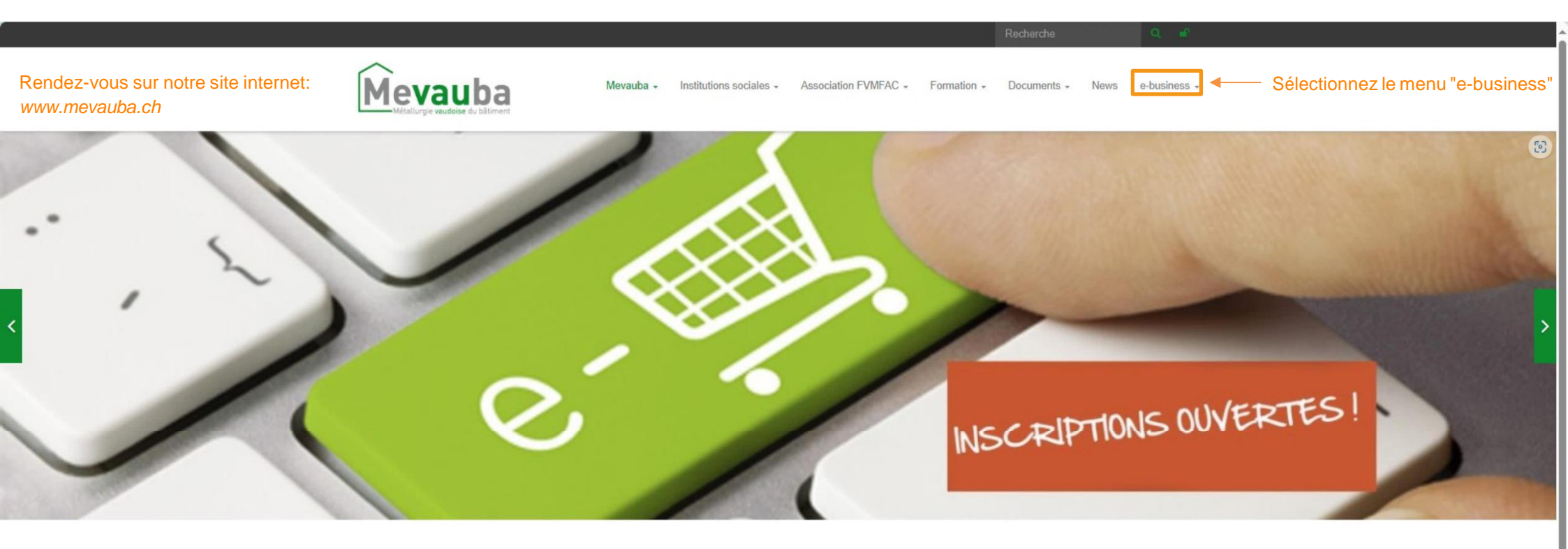

#### Mevauba

Un peu d'histoire

C'est en 1972 que la construction de l'immeuble de la Métallurgie vaudoise du bâtiment (Mevauba) sis à la rue du Maupas 34 à Lausanne fut achevée.

Le Comité de construction, composé du président des Caisses de prévoyance sociale des Maîtres ferblantiers, appareilleurs, installateurs électriciens, installateurs de chauffages centraux et courveurs et des représentants des trois associations propriétaires dénormées respectivement à cette époque l'Association cantonale vaudoise des installateurs électriciens, la Chambre syndicale vaudoise des installateurs de chauffage et de ventilation et la Fédération vaudoise des Maîtres ferblantiers et appareilleurs se voyaient mettre à leur disposition un immeuble moderne et bien conçu.

Dès son inauguration, en octobre 1972, ce nouveau bâtiment a abrité le secrétariat des trois associations propriétaires et l'administration des Caisses de prévoyance sociale.

L'enseigne de la Mevauba permit ainsi de resserrer des liens entre les trois associations de la Métallurgie vaudoise du bâtiment et aussi, déjà, de créer des synergies interprofessionnelles qui n'ont fait que de se renforcer dans le temps.

Dornières nouve

Documents à télécharger

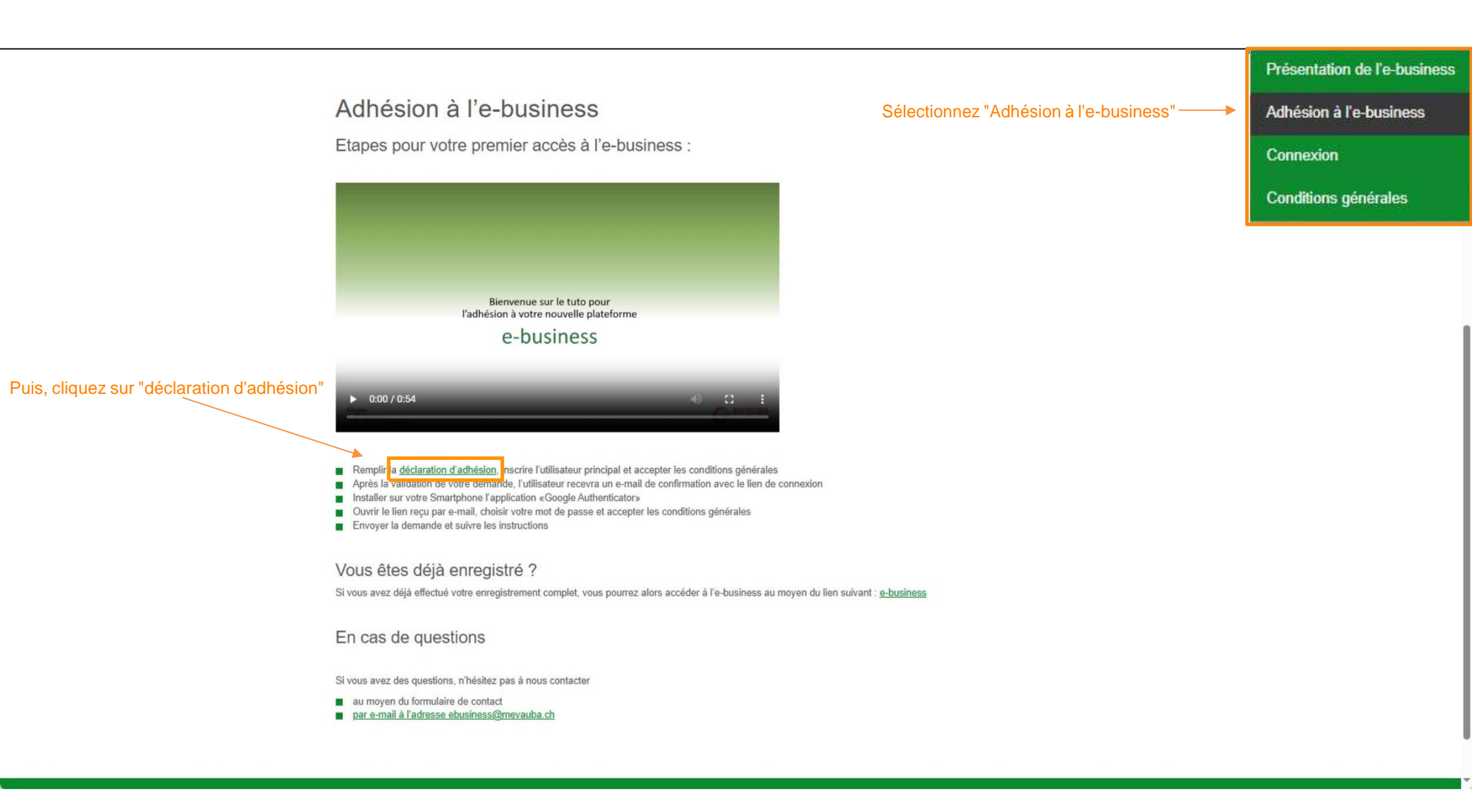

|                                          | Déclaration d'adhésion                  | Entreprise                                                                                  |  |
|------------------------------------------|-----------------------------------------|---------------------------------------------------------------------------------------------|--|
|                                          | e-business                              | Numero d'amilie (0009876.00-07) *                                                           |  |
|                                          | <ul> <li>champs obligatories</li> </ul> | Nom de l'entreprise *                                                                       |  |
|                                          |                                         | TK1 X1 (0.000                                                                               |  |
| 1. Remplissez la déclaration d'adhésion  |                                         |                                                                                             |  |
|                                          |                                         | Responsable                                                                                 |  |
| 2. Acceptez les conditions d'utilisation |                                         | Nom de famille *                                                                            |  |
| 2 Sélectionnez "Envoyor"                 |                                         | TV1 H1 (0.30m)                                                                              |  |
| 5. Selectionnez Envoyer                  |                                         | Prénom *                                                                                    |  |
|                                          |                                         | 1111111111111                                                                               |  |
|                                          |                                         | Identifiant (login)                                                                         |  |
|                                          |                                         | Cet identifiant est susceptible d'être complété par un numéro de séquence afin d'éviter les |  |
|                                          |                                         | doublons                                                                                    |  |
|                                          |                                         | Email *                                                                                     |  |
|                                          |                                         | Confirmation de l'a mail *                                                                  |  |
|                                          |                                         |                                                                                             |  |
|                                          |                                         | Langue *                                                                                    |  |
|                                          |                                         | Français •                                                                                  |  |
|                                          |                                         |                                                                                             |  |
|                                          |                                         | Inaccente les conditions d'utilisation *                                                    |  |
|                                          |                                         |                                                                                             |  |
|                                          |                                         | envoyer Annuter                                                                             |  |

#### de la Mevauba 13 ALL PRESUM THE ALL TE MUT AL -----7.4

#### Déclaration d'adhésion État e-business

Votre demande est en cours de validation. Un email vous parviendra. Vous pouvez quitter cette page

Demandée

Numéro d'affilié (0009876.00-07)

THE R. D. CO.

Nom de l'entreprise

Votre demande a bien été transmise à la MEVAUBA

Utilisateur 1

2011-0.50

THE R. D. CO.

Aide -

# Mevauba

#### Adhésion à l'e-business

Chère Madame, Cher Monsieur,

Nous confirmons votre demande pour l'accès à l'e-business de la MEVAUBA pour l'entreprise

Celle-ci doit encore être approuvée par un(e) collaborateur(trice) de la MEVAUBA

Vous pouvez en consulter son avancement en suivant ce lien:

#### Adhésion e-business

Dès votre demande acceptée, vous recevrez un email expliquant la marche à suivre pour finaliser votre inscription.

Meilleures salutations.

L'équipe e-business.

Mevauba Rote du Maupas 34 - Case postale 279 - 1001 Lausanne 021 / 647 24 25 https://mevauba.ch Vous recevez un premier mail vous confirmant votre demande d'adhésion

-

# **Mevauba**

#### Bienvenue à l'e-business

Chère Madame, Cher Monsieur,

Veuillez finaliser la création de votre compte d'accès au portail e-business de la MEVAUBA

Celle-ci s'effectue en 2 étapes :

Veuillez effectuer cette opération uniquement depuis un ordinateur ou tout autre appareil différent de votre smartphone.

Étape 1

Votre identifiant (login) est :

Choisissez votre mot de passe en cliquant sur ce lien Portail e-business

À l'issue vous serez guidé(e) vers l'étape suivante.

#### Étape 2

Sécurisez votre connexion à l'aide d'un deuxième facteur d'authentification.

Pour cela, veuillez installer l'application Google Authenticator sur votre smartphone et suivre les instructions données sur le portail e-business

Meilleures salutations

L'équipe e-business

Mevauba Rue du Maupas 34 - Case postale 279 - 1001 Lausanne 021 / 647 24 25 https://mevauba.ch Dès que votre demande d'adhésion est validée par la MEVAUBA, vous recevez un mail avec votre identifiant pour finaliser votre adhésion.

#### Remarque:

Ce lien fonctionne uniquement pour l'adhésion. Pour vos prochaines connexions, veuillez passer directement par le site internet de la MEVAUBA (*www.mevauba.ch*)

.

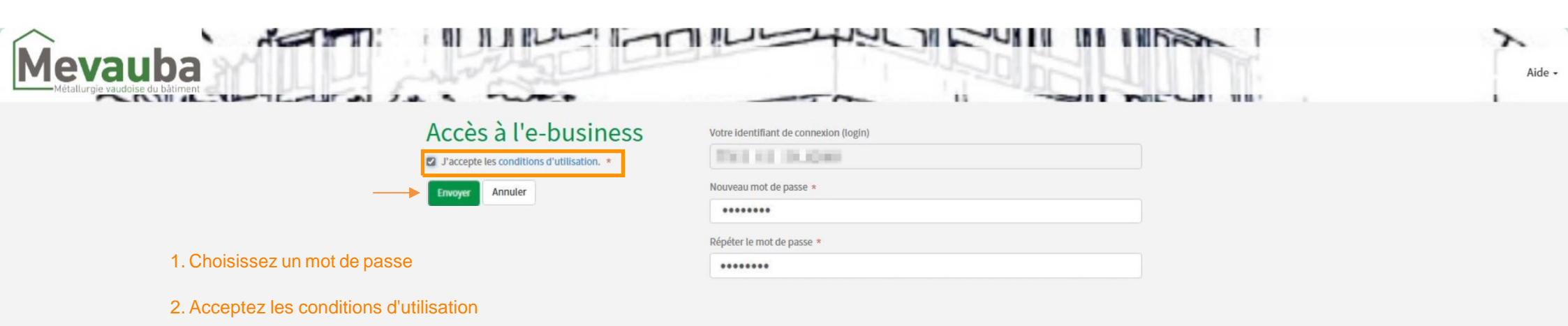

3. Cliquez sur "Envoyer"

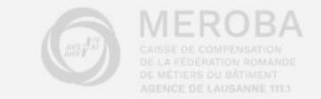

|                                | an X   |
|--------------------------------|--------|
| Mevauba                        | Aide - |
| Metalurgie vaudouse du balment |        |

### Activer l'authentification multifacteur (MFA)

En savoir plus Reporter la configuration

Le nombre de fois où la configuration MFA peut être reportée est de : 3

2. Ouvrir l'application et analyser ce code QR pour coupler votre

 Téléchargez une application d'authentification qui prend en charge le protocole TOTP (Time-based One-time Password) sur votre équipement mobile. Par exemple Google Authenticator. Pour en savoir plus, consultez notre documentation.

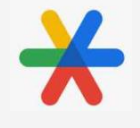

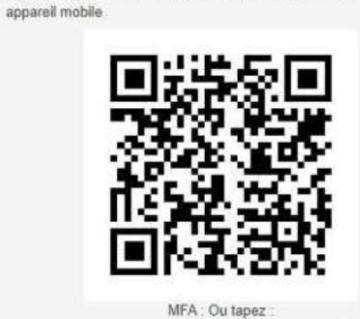

RZI6H6 6RHKRO WOTTUW WRPW2U

3. Entrer le code généré par votre application d'authentification dans le champ de texte

Coupler un équipement et une connexion

038875| (exemple)

Saisissez le code généré par l'application et cliquez sur "Coupler un équipement et une connexion"

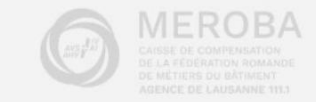

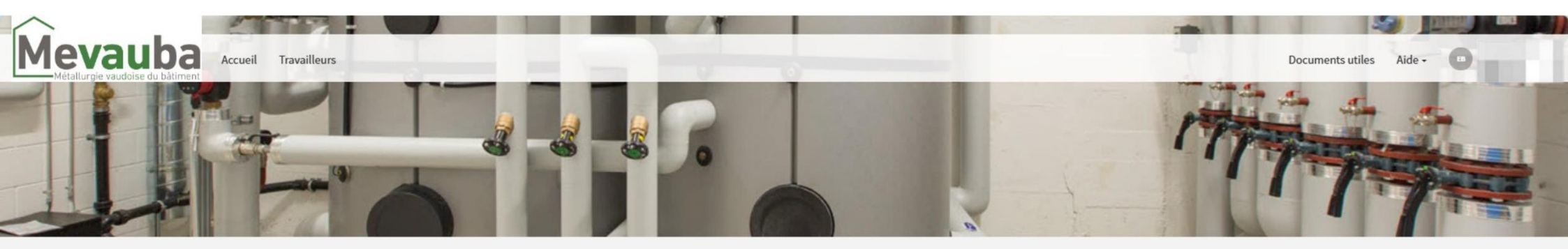

Vous êtes désormais connecté au portail e-business.

Vous pouvez activer le(s) menu(s) souhaité(s):

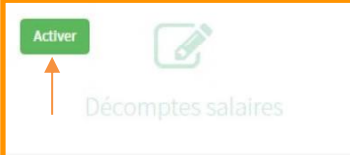

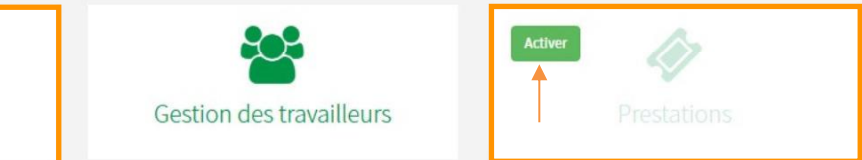

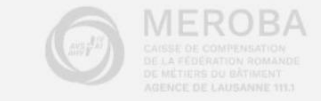

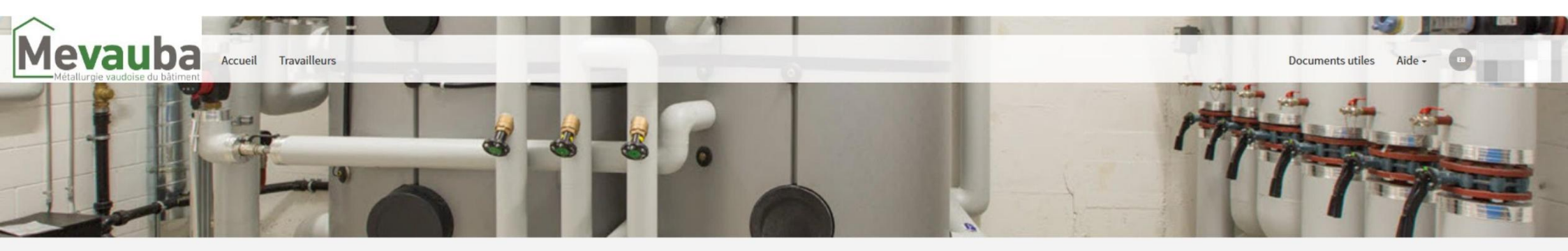

## Bienvenue sur notre portail e-business

Vos demandes d'activation on bien été envoyées à la MEVAUBA:

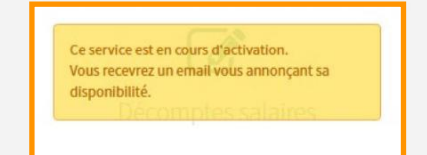

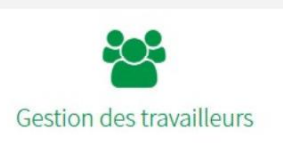

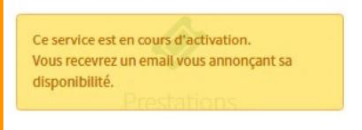

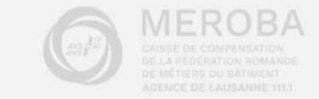

# Mevauba

#### Activation du service

Chère Madame, Cher Monsieur,

Nous avons le plaisir de vous informer que le service Décomptes salaires a été activé pour l'entreprise :

Vous pouvez dès maintenant l'utiliser en vous connectant à votre espace e-business.

Portail e-business

Meilleures salutations

L'équipe e-business

Mevauba Roe du Maupas 34 - Case postale 279 - 1001 Lausanne 021 / 647 24 25 https://mevauba.ch Vous allez recevoir un mail vous informant que le(s) service(s) a/ont été activé(s)

#### **Remarque:**

A partir de mainternant, vous pourrez remplir et transmettre les décomptes salaires et/ou envoyer des demandes de prestations depuis le portail

.

### 1.2 Connexion

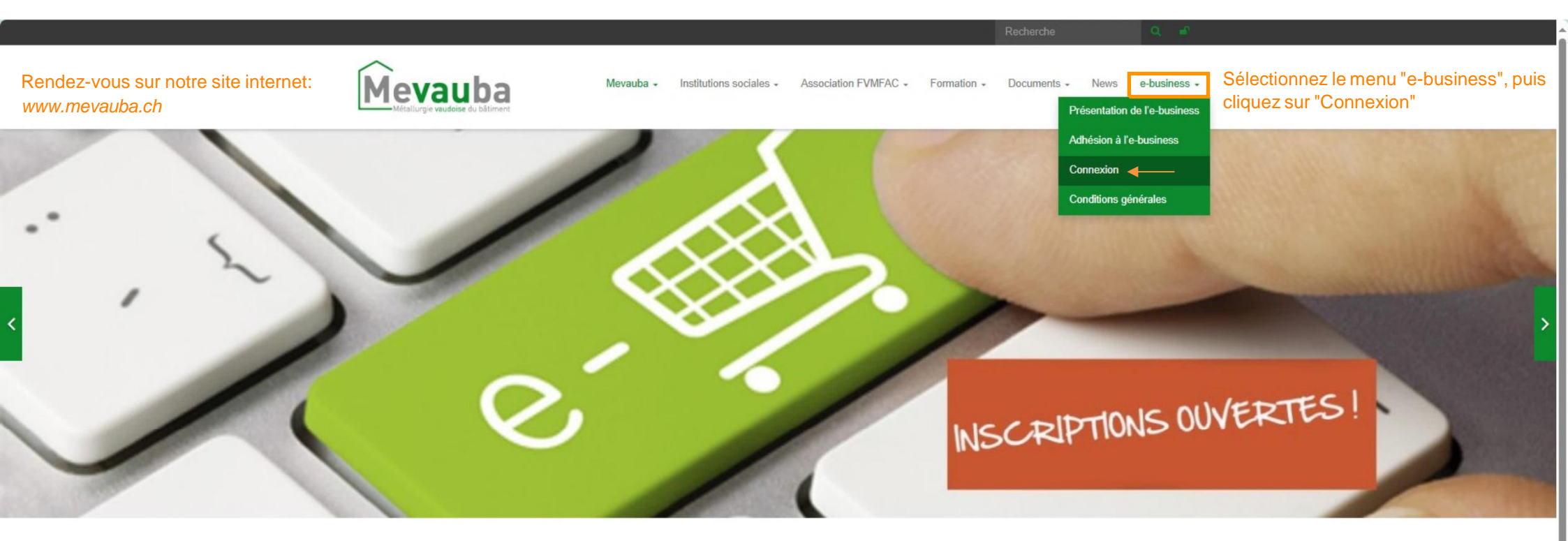

#### Mevauba

#### Un peu d'histoire

C'est en 1972 que la construction de l'immeuble de la Métallurgie vaudoise du bâtiment (Mevauba) sis à la rue du Maupas 34 à Lausanne fut achevée.

Le Comité de construction, composé du président des Caisses de prévoyance sociale des Maîtres ferblantiers, appareilleurs, installateurs électriciens, installateurs électriciens, installateurs étectriciens, la Chambre syndicale vaudoise des installateurs de chauffage et de ventilation et la Fédération vaudoise des Maîtres ferblantiers et appareilleurs se voyaient mettre à leur disposition un immeuble moderne et bien conçu.

Dès son inauguration, en octobre 1972, ce nouveau bâtiment a abrité le secrétariat des trois associations propriétaires et l'administration des Caisses de prévoyance sociale.

L'enseigne de la Mevauba permit ainsi de resserrer des liens entre les trois associations de la Métallurgie vaudoise du bâtiment et aussi, déjà, de créer des synergies interprofessionnelles qui n'ont fait que de se renforcer dans le temps.

Dernières nouve

Documente à télécharger

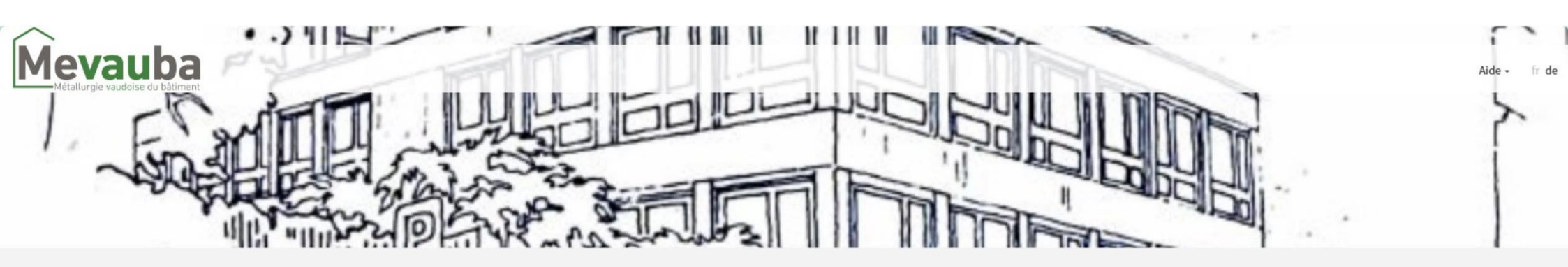

#### Bienvenue sur notre portail e-business Veuillez vous identifier en sulvant les indications ci-dessous

ou rendez-vous sur E-business pour commencer votre adhésion

ecter

| 1. Notez votre identifiant      |                     |
|---------------------------------|---------------------|
| 2. Saisissez votre mot de passe | Login (identifiant) |
| 3. Cliquez sur "Se connecter"   | Mot de passe        |
|                                 | Se conr             |

J'ai oublié mon mot de passe

**Rappel**: L'identifiant se compose du n° d'entreprise et des deux premières lettres du nom et prénom de l'utilisateur

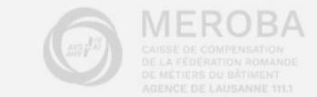

Page 14 sur 58

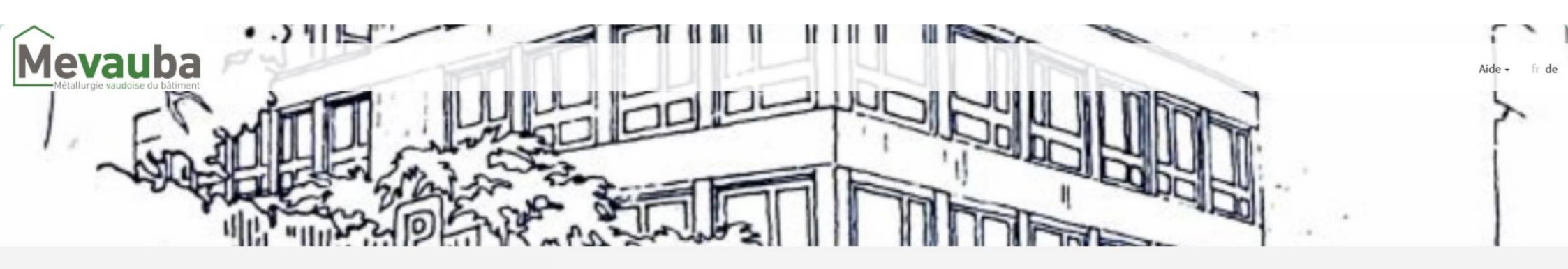

#### Bienvenue sur notre portail e-business Veuillez vous identifier en suivant les indications ci-dessous

ou rendez-vous sur E-business pour commencer votre adhésion 1. Ouvrez l'application "Google Authenticator" depuis votre smartphone Veuillez saisir le code généré par l'app Google Authenticator

520997

2. Inscrivez le code généré par l'application

3. Cliquez sur "Vérifier le code"

Vérifier le code

Réinitialiser Google Authenticator

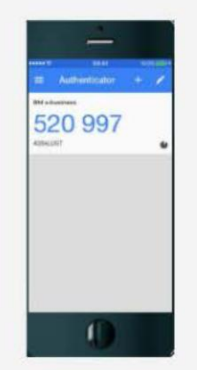

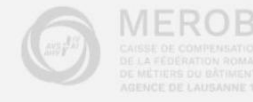

Page 15 sur 58

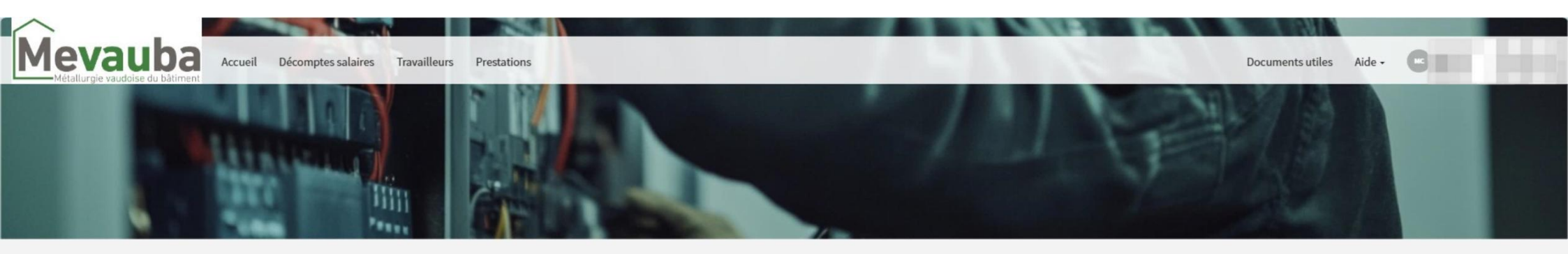

Vous êtes connecté à votre portail e-business

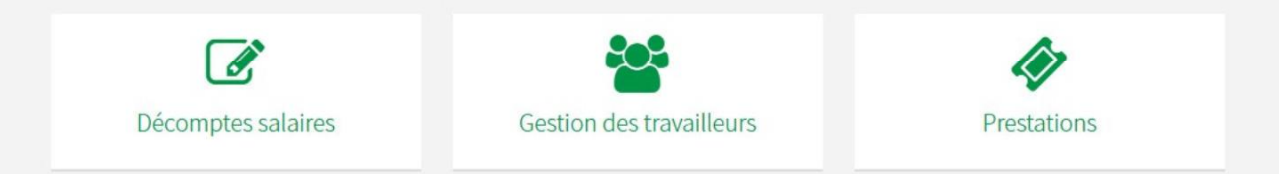

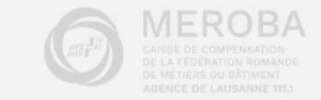

### 1.3 Oubli du mot de passe

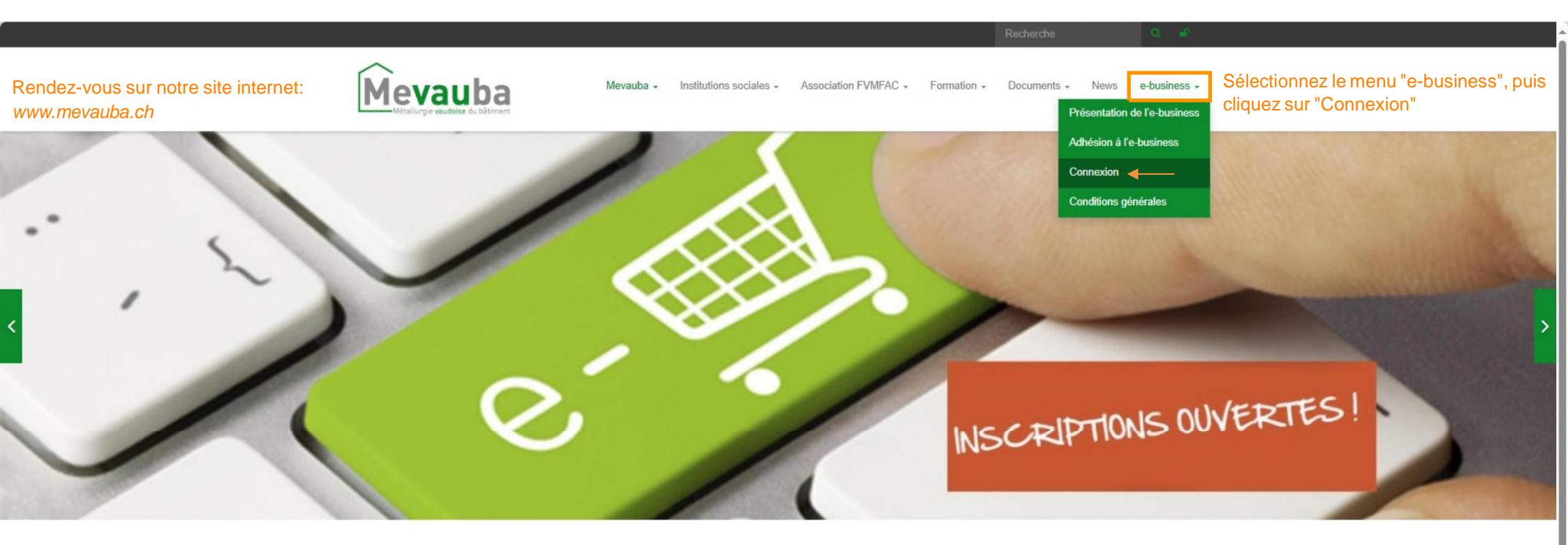

### Mevauba

#### Un peu d'histoire

C'est en 1972 que la construction de l'immeuble de la Métallurgie vaudoise du bâtiment (Mevauba) sis à la rue du Maupas 34 à Lausanne fut achevée.

Le Comité de construction, composé du président des Caisses de prévoyance sociale des Maîtres ferblantiers, appareilleurs, installateurs électriciens, installateurs de chauffages centraux et couvreurs et des représentants des trois associations propriétaires dénommées respectivement à cette époque l'Association cantonale vaudoise des installateurs électriciens, la Chambre syndicale vaudoise des installateurs de chauffage et de ventilation et la Fédération vaudoise des Maîtres ferblantiers et appareilleurs se voyaient mettre à leur disposition un immeuble moderne et bien conçu.

Dès son inauguration, en octobre 1972, ce nouveau bâtiment a abrité le secrétariat des trois associations propriétaires et l'administration des Caisses de prévoyance sociale.

L'enseigne de la Mevauba permit ainsi de resserrer des liens entre les trois associations de la Métallurgie vaudoise du bâtiment et aussi, déjà, de créer des synergies interprofessionnelles qui n'ont fait que de se renforcer dans le temps.

Dornièros nowe

Documents à télécharger

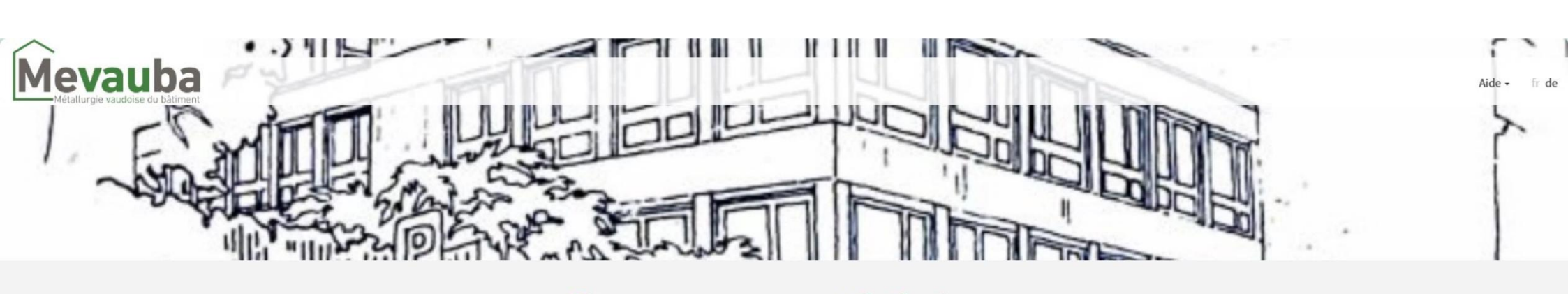

### Bienvenue sur notre portail e-business

|                                                      | veunez vous identifier en suivant les indications choessous<br>ou rendez-vous sur E-business pour commencer votre adhésion |
|------------------------------------------------------|----------------------------------------------------------------------------------------------------|
|                                                      | Login (identifiant)                                                                                                    |
|                                                      | Mot de passe                                                                                                    |
|                                                      | Se connecter                                                                                                    |
| Sélectionnez l'option "J'ai oublié mon mot de passe" | <br>J'ai oublié mon mot de passe                                                                                           |

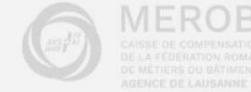

Page 18 sur 58

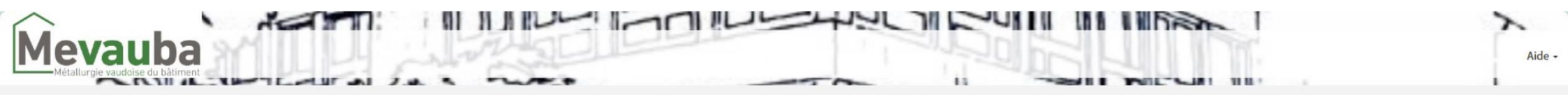

Réinitialisation du mot de passe

Afin de procéder à la réinitialisation de votre mot de passe et en recevoir un provisoire par email, veuillez renseigner l'identifiant de votre compte puis cliquer sur le bouton Réinitialiser.

1. Notez votre identifiant

2. Cliquez sur "Réinitialiser"

Identifiant (login)

Réinitialiser

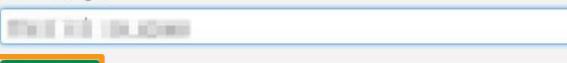

CARSE DE COMPENSATION DE LA "ECORATION ROMAND DE METRIES DU BÂTMENT AGENCE DE LADRAMENTIN

# Mevauba

Votre demande de réinstallation a bien été transmise. Un email contenant un mot de passe provisoire vous sera envoyé prochainement.

A THINK AL

2.4

### Réinitialisation du mot de passe

Afin de procéder à la réinitialisation de votre mot de passe et en recevoir un provisoire par email, veuillez renseigner l'identifiant de votre compte puis cliquer sur le bouton Réinitialiser.

15.

ALL PARTALL THE

Identifiant (login)

LAP +

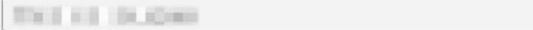

Vous allez recevoir un e-mail contenant un mot passe provisoire.

Retour à l'e-business

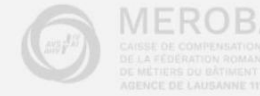

Aide -

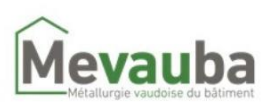

### Réinitialisation de votre mot de passe

Chère Madame, Cher Monsieur,

Votre mot de passe a été réinitialisé.

Lors de votre prochaine connexion à l'e-business, veuillez utiliser le mot de passe provisoire suivant :

- Identifiant :

- Mot de passe aZWYSFnq (exemple)

Si nous n'êtes pas à l'origine de cette demande, nous vous prions de nous contacter au 021 647 24 25 .

Meilleures salutations

L'équipe e-business

Mevauba Rue du Maupas 34 - Case postale 279 - 1001 Lausanne 021 / 647 24 25 https://mevauba.ch

- 1. Cliquez sur le lien "e-business" que vous avez reçu par mail
- 2. Veuillez copier le mot de passe provisoire, en veillant à sélectionner uniquement le mot de passe, sans inclure d'espace avant ou après

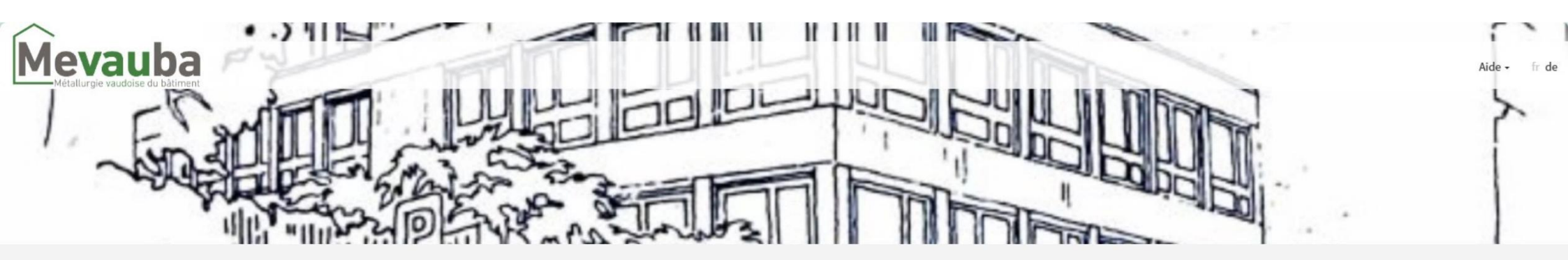

### Bienvenue sur notre portail e-business

Veuillez vous identifier en suivant les indications ci-dessous ou rendez-vous sur E-business pour commencer votre adhésion

- 1. Notez votre identifiant
- 2. Collez le mot de passe provisoire qui vous a été envoyé dans le mail
- 3. Cliquez sur "se connecter"

| THE RE 10.000      |  |
|--------------------|--|
| aZWYSFnq (exemple) |  |
| Se connecter       |  |

J'ai oublié mon mot de passe

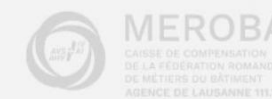

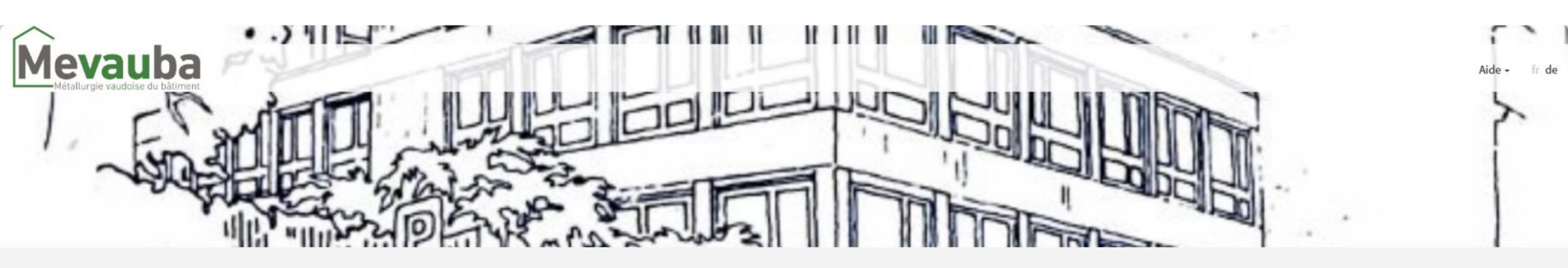

#### Bienvenue sur notre portail e-business Veuillez vous identifier en suivant les indications ci-dessous

ou rendez-vous sur E-business pour commencer votre adhésion

1. Ouvrez l'application "Google Authenticator" depuis votre smartphone

2. Inscrivez le code généré par l'application

3. Cliquez sur "Vérifier le code"

| Vérifier le code |
|------------------|

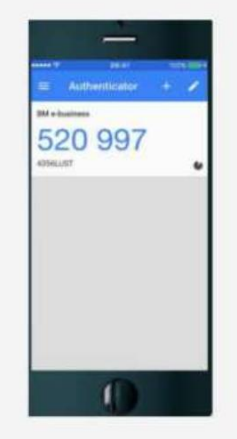

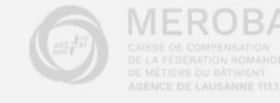

#### 1. Notez le mot de passe provisoire que vous avez reçu par mail

- 2. Inscrivez le nouveau mot de passe que vous avez choisi
- 3. Confirmez votre nouveau mot de passe

٠

4. Cliquez sur "Soumettre"

#### Nom d'utilisateur: THE R. D. LOW. Mot de passe actuel: aZWYSFng (exemple) 0 Exigences de mot de passe : - 8 caractères minimum - 40 caractères maximum - Au moins 1 minuscule(s) - Au moins 1 majuscule(s) - Au moins 1 chiffre(s) Nouveau mot de passe: ..... 0 2 Confirmer le nouveau mot de passe: 3. .....

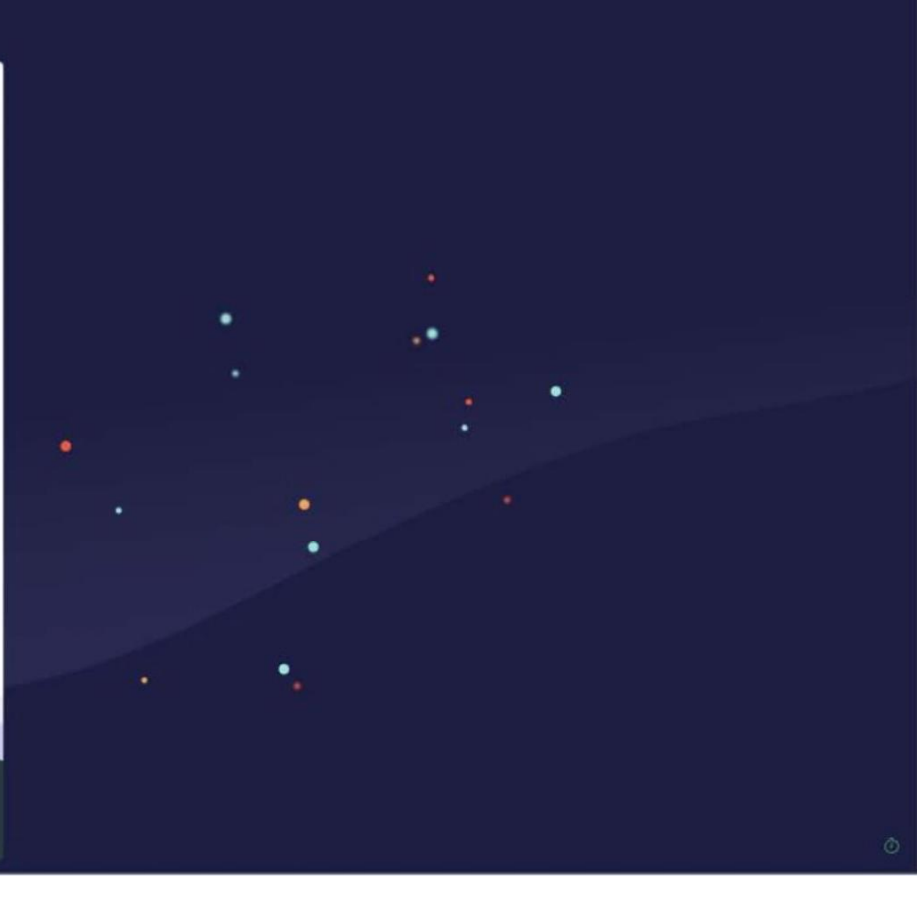

### servicenow

Changer le mot de passe

### 1.4 Réinitialisation de Google Authenticator

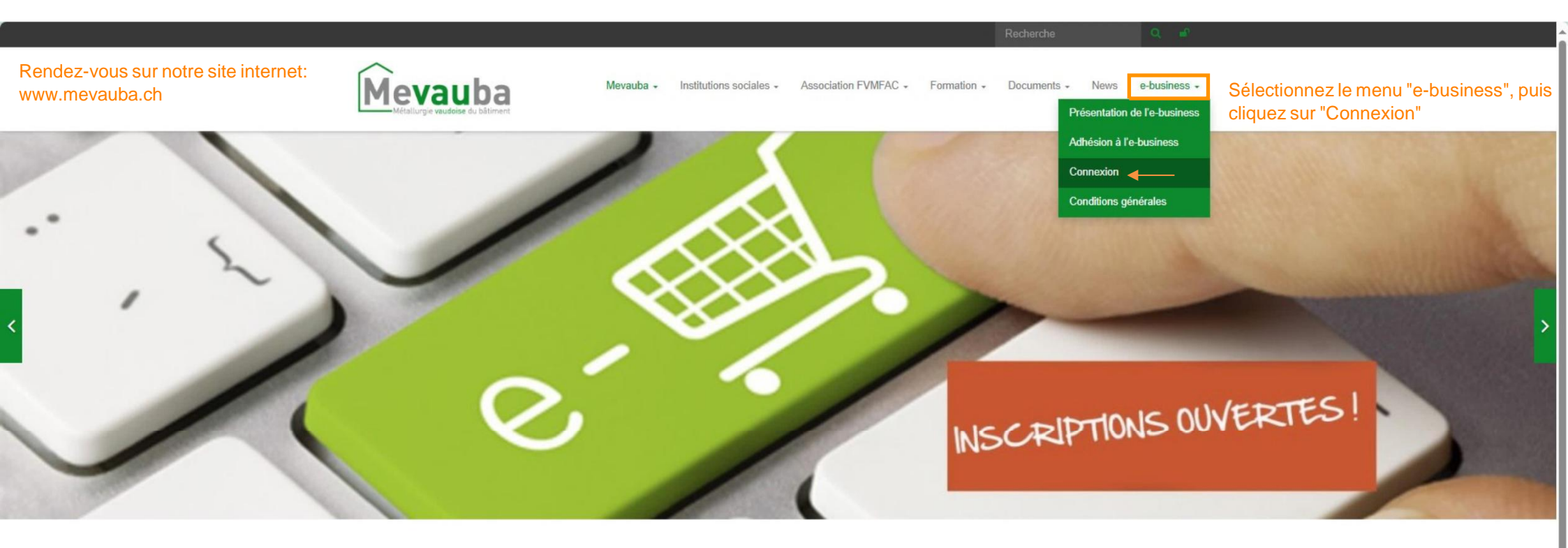

### Mevauba

#### Un peu d'histoire

C'est en 1972 que la construction de l'immeuble de la Métallurgie vaudoise du bâtiment (Mevauba) sis à la rue du Maupas 34 à Lausanne fut achevée.

Le Comité de construction, composé du président des Caisses de prévoyance sociale des Maîtres ferblantiers, appareilleurs, installateurs électriciens, installateurs électriciens, installateurs électriciens, la Chambre syndicale vaudoise des installateurs de chauffage et de ventilation et la Fédération vaudoise des Maîtres ferblantiers et appareilleurs se voyaient mettre à leur disposition un immeuble moderne et bien conçu.

Dès son inauguration, en octobre 1972, ce nouveau bâtiment a abrité le secrétariat des trois associations propriétaires et l'administration des Caisses de prévoyance sociale.

L'enseigne de la Mevauba permit ainsi de resserrer des liens entre les trois associations de la Métallurgie vaudoise du bâtiment et aussi, déjà, de créer des synergies interprofessionnelles qui n'ont fait que de se renforcer dans le temps.

Dornièros nowe

Documente à télécharger

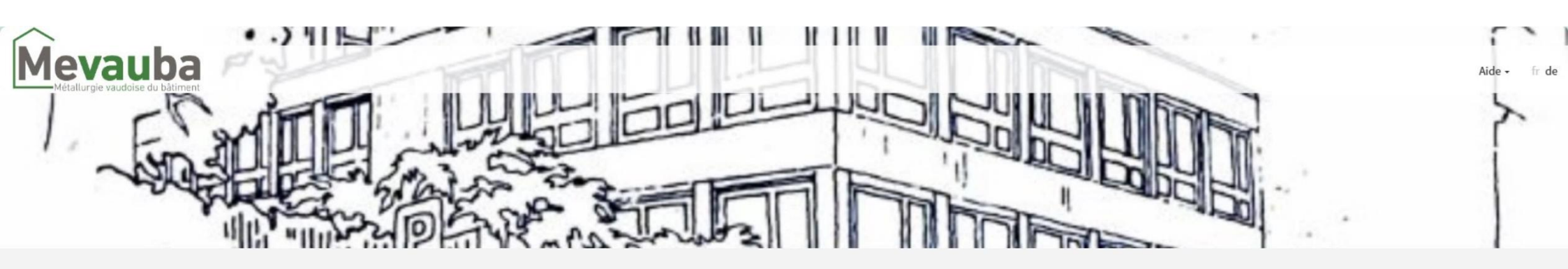

#### Bienvenue sur notre portail e-business Veuillez vous identifier en suivant les indications ci-dessous

ou rendez-vous sur E-business pour commencer votre adhésion

| 1. Notez votre identifiant      |                              |
|---------------------------------|------------------------------|
|                                 | Login (identifiant)          |
| 2. Saisissez votre mot de passe | Net de pares                 |
| 3. Cliquez sur "Se connecter"   | mut de passe                 |
|                                 | Se connecter                 |
|                                 | J'ai oublié mon mot de passe |

**Rappel**: L'identifiant se compose du n° d'entreprise et des deux premières lettres du nom et prénom de l'utilisateur

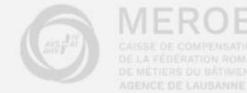

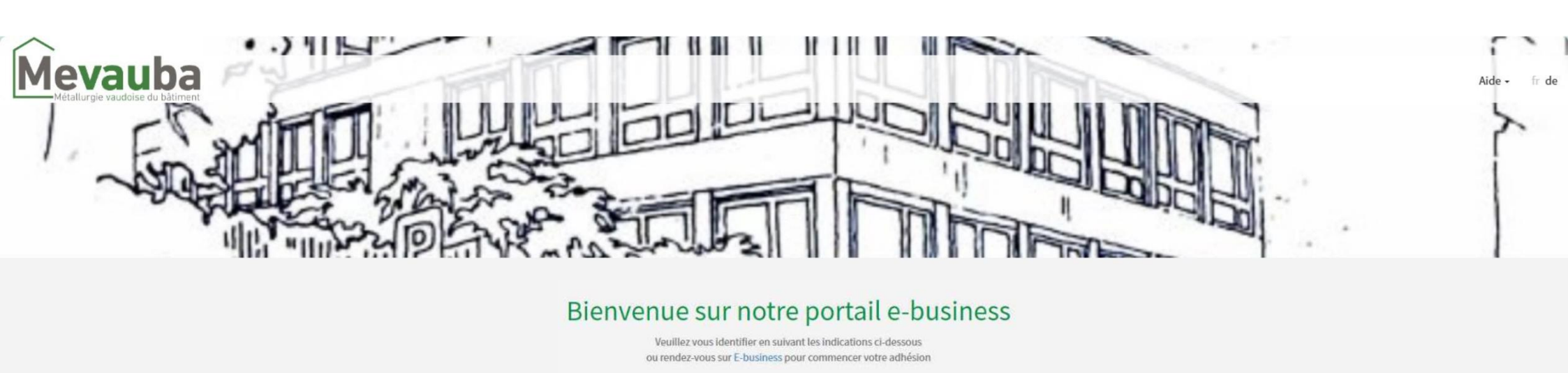

|                                                  | Veuillez saisir le code généré par l'app Google Authenticator |
|--------------------------------------------------|---------------------------------------------------------------|
|                                                  | Google Code                                                   |
|                                                  | Vérifier le code                                              |
| Cliquez sur "Réinitialiser Google Authenticator" | Réinitialiser Google Authenticator                            |

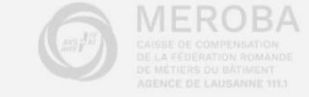

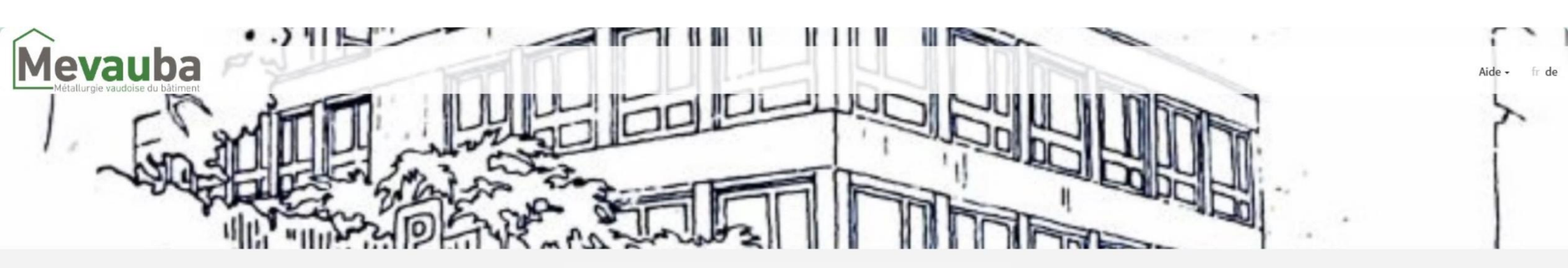

### Bienvenue sur notre portail e-business

Votre demande a bien été transmise. Un email avec les instructions vous sera prochainement envoyé Veuillez vous identifier en suivant les indications ci-dessous ou rendez-vous sur E-business pour commencer votre adhésion

Un email avec les instructions vous indiquant comment réinitialiser votre code Google Authenticator vous a été envoyé.

Veuillez saisir le code généré par l'app Google Authenticator

Google Code

Vérifier le code

Réinitialiser Google Authenticator

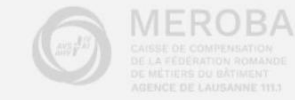

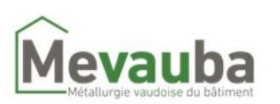

### Réinitialisation de Google Authenticator

Chère Madame, Cher Monsieur,

Vous avez demandé de réinitialiser votre code Google Authenticator.

Pour ce faire, veuillez suivre ce lien : Réinitialiser Google Authenticator.

Meilleures salutations

L'équipe e-business

Mevauba Rue du Maupas 34 - Case postale 279 - 1001 Lausanne 021/647 24 25 https://mevauba.ch

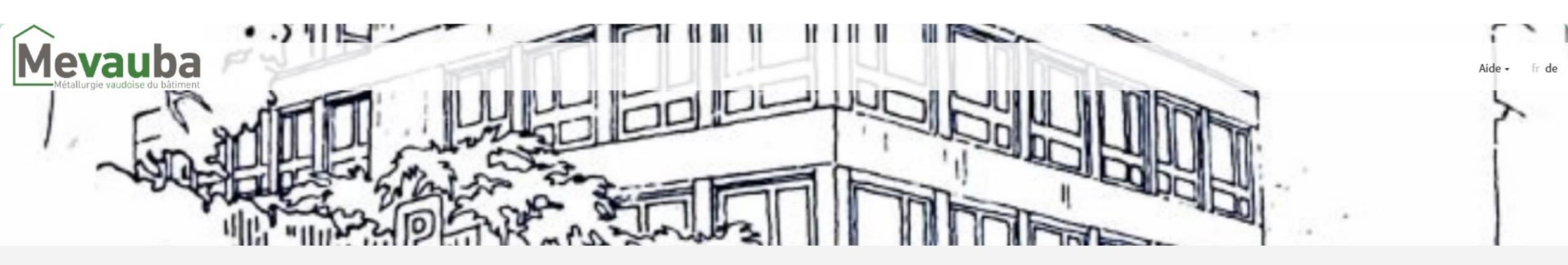

#### Bienvenue sur notre portail e-business Veuillez vous identifier en sulvant les indications ci-dessous

ou rendez-vous sur E-business pour commencer votre adhésion

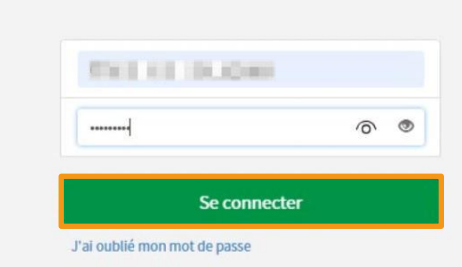

Le lien vous redirige vers la page de connexion :

- 1. Notez votre identifiant
- 2. Saisissez votre mot de passe
- 3. Cliquez sur "Se connecter"

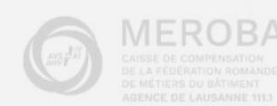

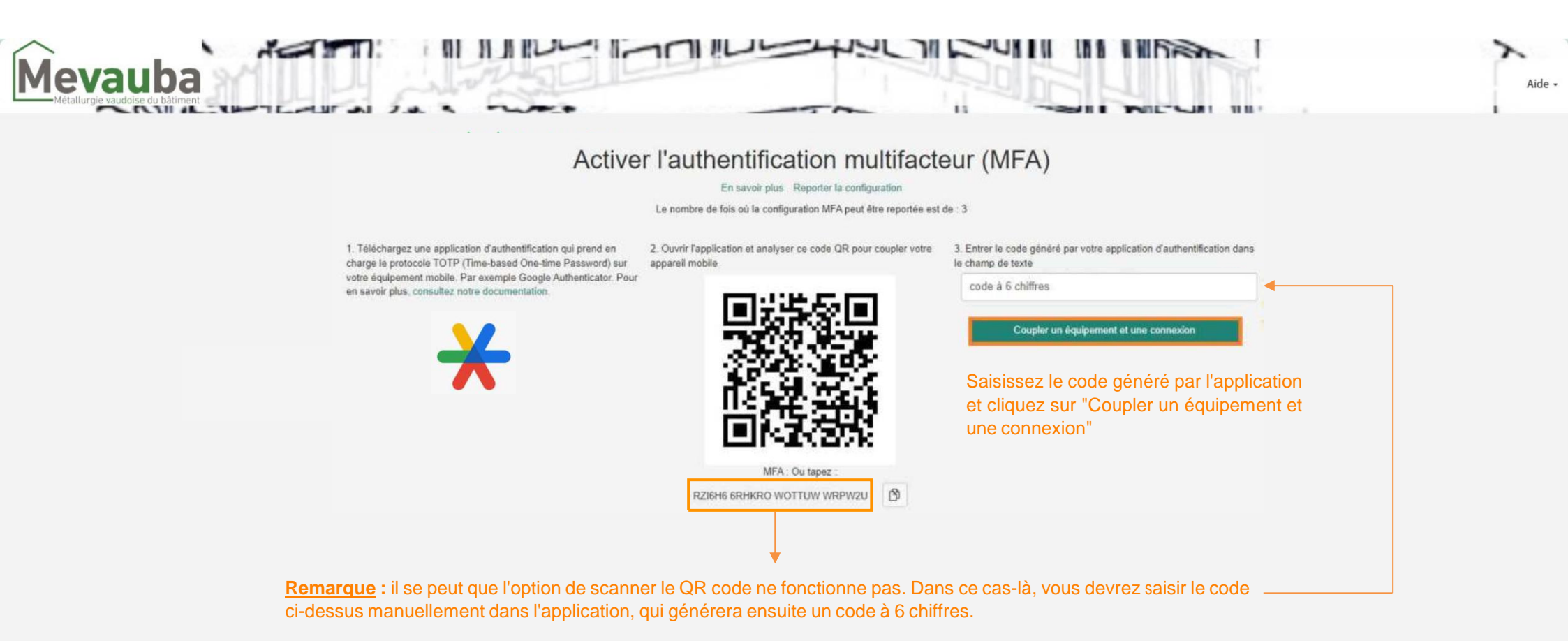

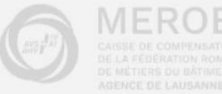

# 2. Présentation de l'e-business

2.1 Vue d'ensemble

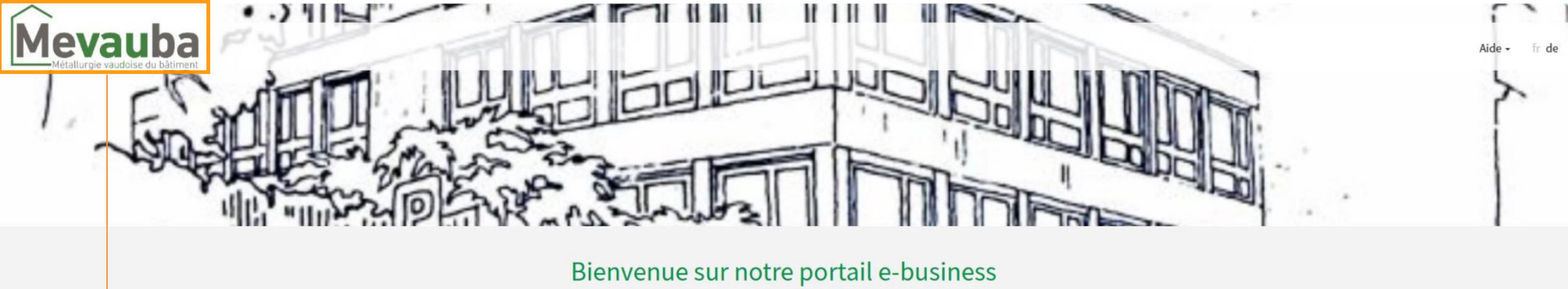

Veuillez vous identifier en suivant les indications ci-dessous ou rendez-vous sur E-business pour commencer votre adhésion

En cliquant sur l'onglet "Mevauba", vous revenez à la page d'accueil (site internet)

| Login (identifiant)          |
|------------------------------|
| Mot de passe                 |
| Se connecter                 |
| l'ai oublié mon mot de passe |

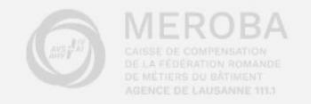

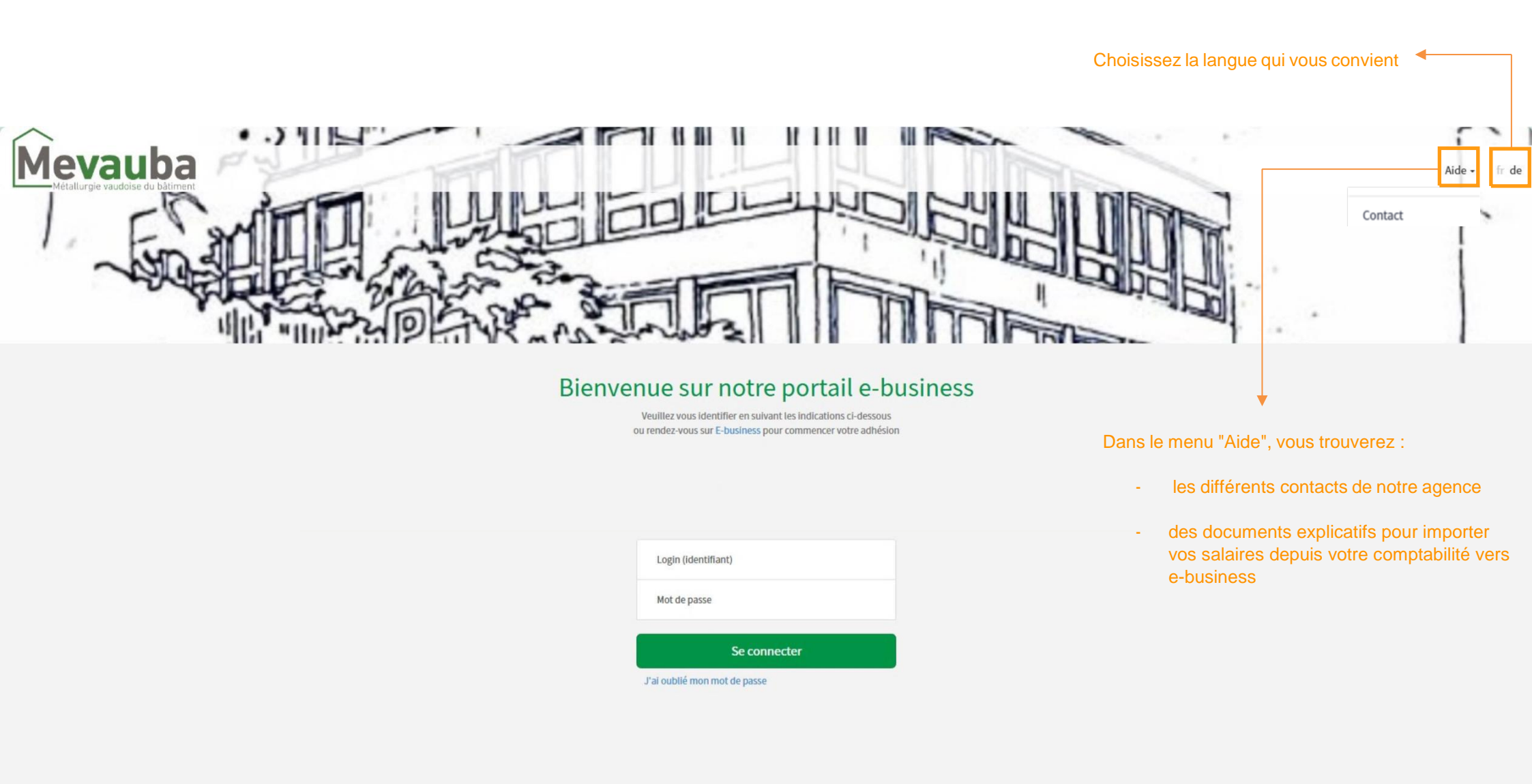

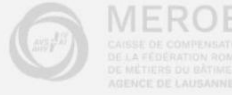

En cliquant sur "Documents utiles", vous serez redirigé sur notre site internet "Mevauba" dans l'onglet "Documents"

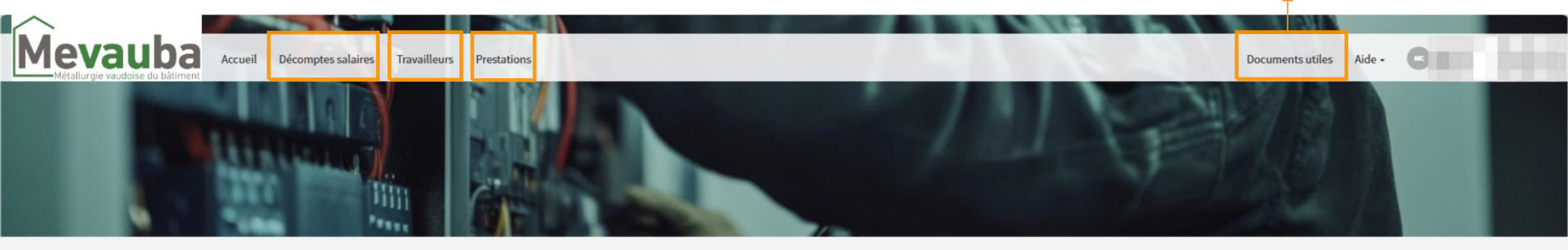

Vous pouvez accéder au menu "Décomptes salaires", à la "Gestion des travailleurs" et aux "Prestations" soit par la barre des menus en haut à gauche, soit par les onglets ci-dessous:

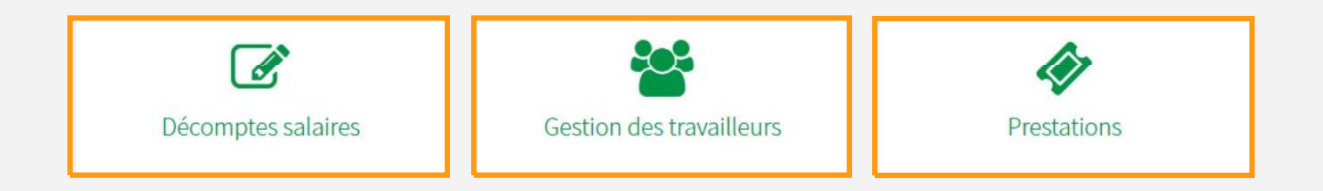

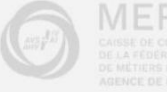

# 2.2 Menus d'entreprise

#### En cliquant sur votre identifiant, vous accéderez au différentes options liées à l'entreprise

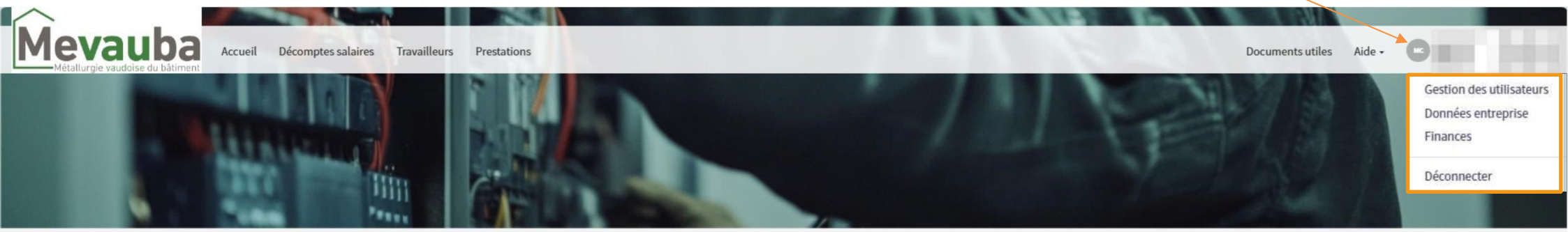

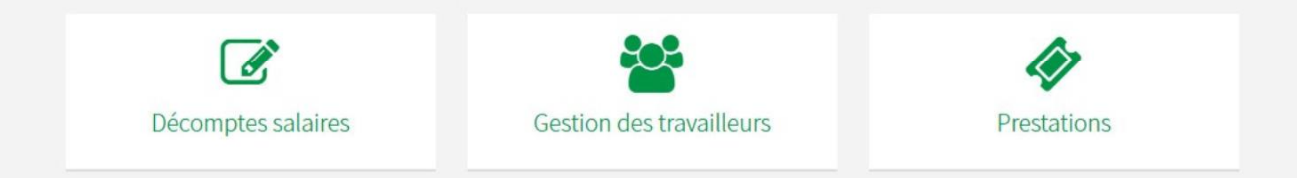

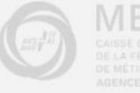

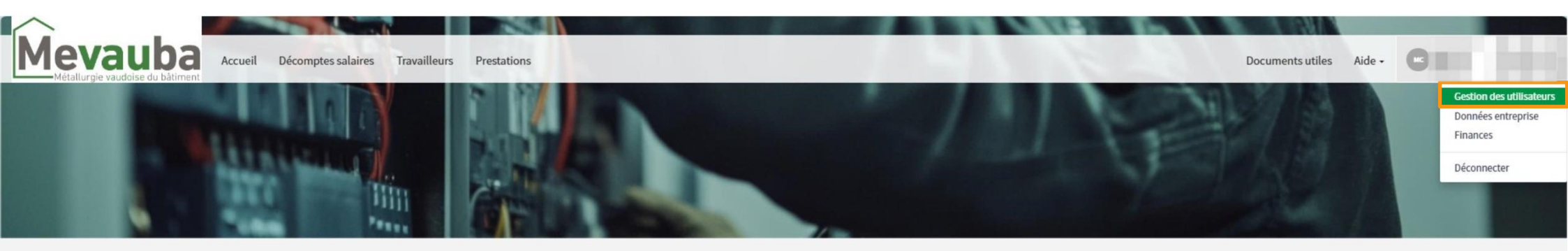

#### Dans le menu "Gestion des utilisateurs", le gestionnaire du compte peut:

- Créer et/ou supprimer un utilisateur
- Ajouter un/des droit(s) pour un utilisateur
- Modifier la langue
- Modifier l'adresse mail

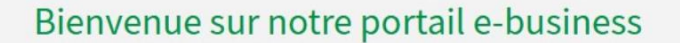

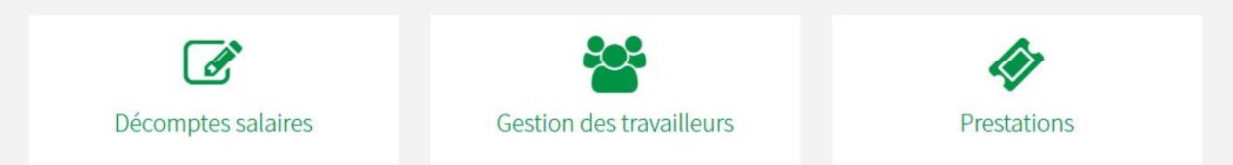

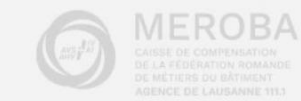

| Ajouter un utilisateur : vous permet d'ajouter un utilisateur ou plusieurs utilisateur(s)<br>Changer mon mot de passe: vous permet de modifier votre mot de passe actuel                                                       | ur Changer mon mot de passe                    | t) Emall                       | Responsable S4    | alaleer Brestations | Profil        |  |
|----------------------------------------------------------------------------------------------------|------------------------------------------------|--------------------------------|-------------------|---------------------|---------------|--|
| Ajouter un utilisateur : vous permet d'ajouter un<br>ou plusieurs utilisateur(s)Utilisateur<br>utilisateurChanger mon mot de passe: vous permet de<br>modifier votre mot de passe actuelImage: Changer mon mot de passe actuel | S<br>Login (identifian                         | t) Emall                       | Responsable Sa    | sister Prostations  | Profil        |  |
| Changer mon mot de passe: vous permet de modifier votre mot de passe actuel                                                                                                    |                                                |                                |                   | italies Prestations | FIOIR         |  |
| modifier votre mot de passe actuel                                                                                                    |                                                | THE REPORT OF                  | OFF               |                     | OFF Supprimer |  |
|                                                                                                    | R. MILLES                                      | C11110.0007.000                | ON                | ON                  | ON Supprimer  |  |
|                                                                                                    |                                                | Vo                             | ous pouvez suppri | me un utilisate     | Jr◀           |  |
| Administra                                                                                                    | teur                                           |                                |                   |                     |               |  |
| Votre administra                                                                                                    | ateur ne figure pas dans la liste déroulante ? | Veuillez contacter la MEVAUBA. |                   |                     |               |  |
| Administrateu                                                                                                    | r                                              | Salaires                       | Presi             | tations             | Profil        |  |
| Supprimer                                                                                                    |                                                | ✔                              |                   |                     |               |  |
|                                                                                                    |                                                |                                |                   |                     |               |  |

M

Pour activer les menus, il faudra cliquer sur le bouton "OFF" et celui-ci deviendra "ON"

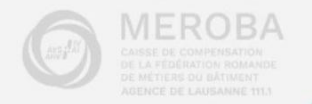

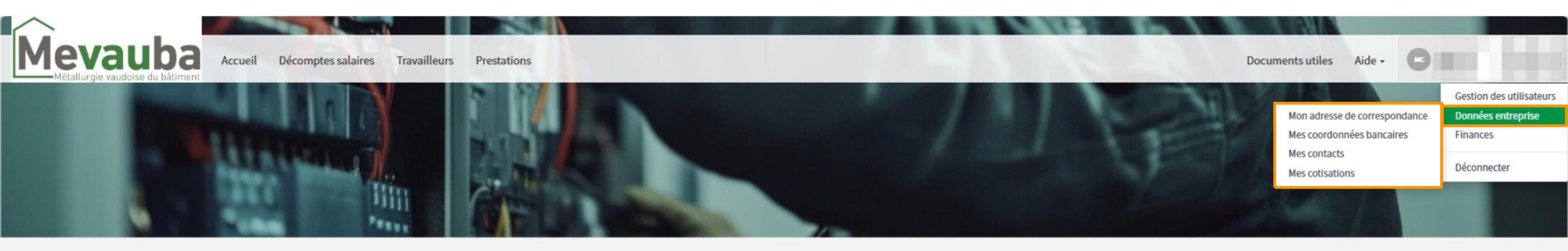

Dans le menu "Données entreprise", vous pouvez visualiser et/ou modifier :

- L'adresse de correspondance
- Les coordonnées bancaires
- Les contacts (numéro de téléphone, adresse mail)
- Vos cotisations actives

Décomptes salaires

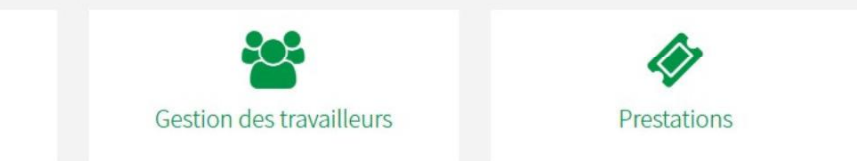

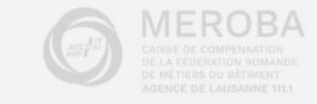

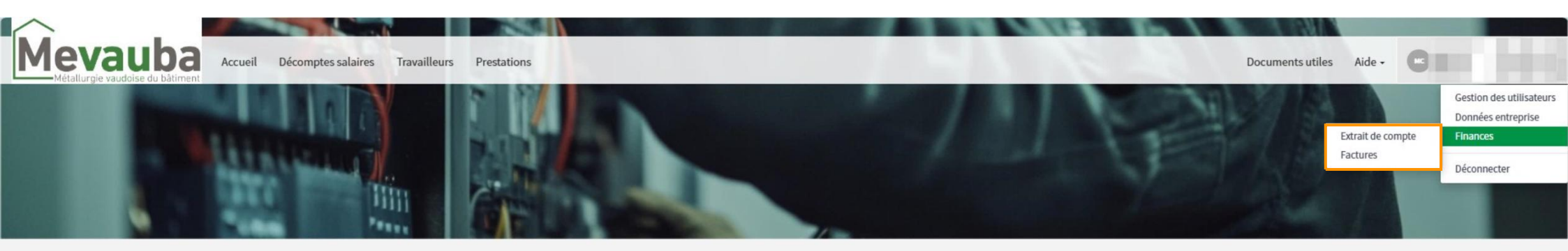

Dans le menu "Finances", vous pouvez visualiser et/ou imprimer:

- Un extrait de compte à une date choisie
- L'état de vos facture (en cours ou toutes)

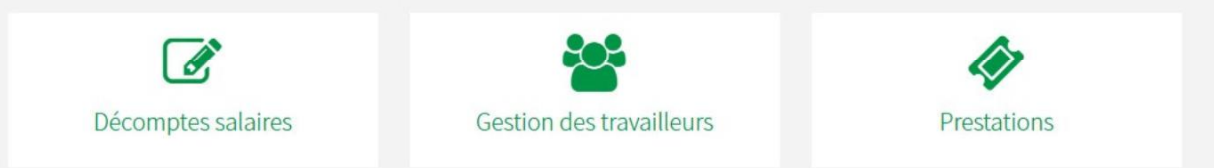

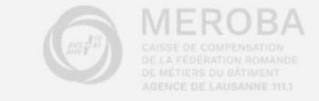

# 3. Les services de l'e-business

### 3.1 Gestion des travailleurs

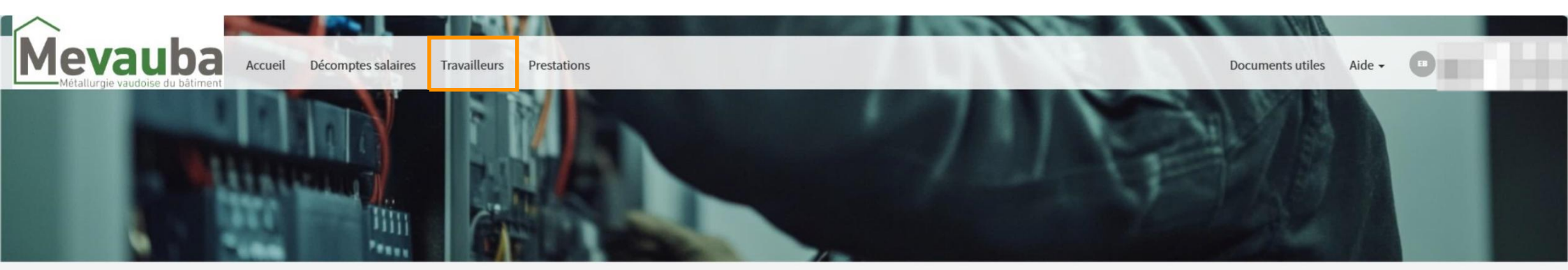

Pour toute modification concernant un travailleur ou annonce d'un nouveau travailleur, vous devez cliquer sur le bouton "Gestion des travailleurs"

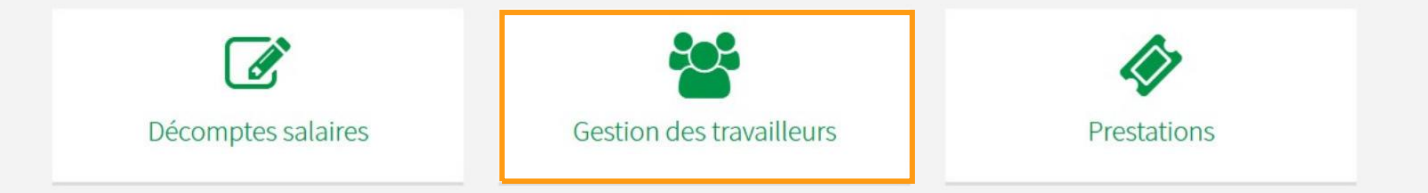

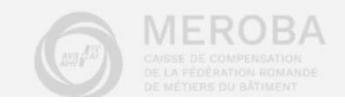

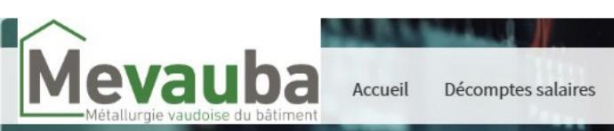

## Gestion des travailleurs

| Nouveau travailleur Nouveau poste      | Les travailleurs actifs sont séparés des travailleurs inactifs |               |                |             |  |
|----------------------------------------|----------------------------------------------------------------|---------------|----------------|-------------|--|
| Postes de travail actifs<br>Nom Prénom | Code professionnel                                             | Date d'entrée | Date de sortie | Cotisations |  |
| 71111.0.00                             | EL                                                             | 18.10.2021    | Fin d'activité | Cotisations |  |
| TKE KE (0.4240                         | EL                                                             | 01.09.2023    | Fin d'activité | Cotisations |  |
| TRE 10.000                             | TS                                                             | 01.01.2008    | Fin d'activité | Cotisations |  |
| THE RE D. OW                           | EL                                                             | 01.01.2023    | Fin d'activité | Cotisations |  |

#### Postes de travail inactifs

| Nom Prénom      | Code professionnel | Date d'entrée | Date de sortie |
|-----------------|--------------------|---------------|----------------|
| THE REDUCES.    | EC                 | 01.04.1997    | 31.01.2017     |
| THE RE IN COMP. | AP                 | 07.08.2023    | 17.05.2024     |
| THE REPORT      | AQ                 | 04.10.2021    | 28.02.2023     |
| THE REPORT      | EL                 | 02.12.2019    | 30.09.2020     |
| THE REPORT      | AI                 | 14.03.2014    | 15.06.2023     |
| THE REDUCT      | AP                 | 21.08.2017    | 21.09.2020     |

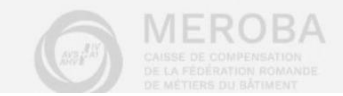

Ŧ

Dans ce menu, vous pouvez faire toutes les modifications concernant le travailleur. (date de sortie, changement de compte bancaire, adresse, etc.)

Pour cela, simplement cliquer sur le travailleur désiré et faire la ou les modification(s)

Bouton "Nouveau travailleur" : permet de créer un travailleur qui n'a jamais travaillé dans l'entreprise

Bouton "Nouveau poste": uniquement dans le cas où le travailleur a déjà travaillé dans votre entreprise et qu'il a quitté depuis plus de 9 mois ou qu'un deuxième poste doit être créé pour un même collaborateur

Une fois que l'annonce a été transmise, un oeil orange apparaît à côté du prénom du travailleur

Si on clique dessus, l'indication suivante apparaît: Ces données sont en cours de traitement par la MEVAUBA

# Gestion des travailleurs

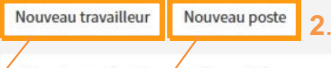

| Nom Prénom   | Code professionnel | Date d'entrée | Date de sortie | Cotisations |
|--------------|--------------------|---------------|----------------|-------------|
| THE & D. CO. | EL                 | 18.10.2021    | Fin d'activité | Cotisations |
| The REPAIRS  | EL                 | 01.09.2023    | Fin d'activité | Cotisations |
|              | TS                 | 01.01.2008    | Fin d'activité | Cotisations |
| THE REPORT   | EL                 | 01.01.2023    | Fin d'activite | Cotisations |

Postes de travail inactifs

| Nom Prénom           | Code professionnel | Date d'entrée | Date de sortie |
|----------------------|--------------------|---------------|----------------|
| THE REPORT           | EC                 | 01.04.1997    | 31.01.2017     |
| THE R. D. LOW        | AP                 | 07.08.2023    | 17.05.2024     |
| THE REDUCTION        | AQ                 | 04.10.2021    | 28.02.2023     |
| THE REPORT OF 10,000 | EL                 | 02.12.2019    | 30.09.2020     |
| THE R. D. LOW        | AI                 | 14.03.2014    | 15.06.2023     |
| THE REPORT           | AP                 | 21.08.2017    | 21.09.2020     |

En cliquant sur le bouton "Cotisations", vous retrouvez le détail des taux part employeur/ part travailleur

0

En cliquant sur le bouton "Fin d'activité", vous pouvez mettre la date de sortie du travailleur

L'horloge indique que le travailleur a quitté l'entreprise depuis moins de 9 mois.

S'il revient, il faut cliquer sur le travailleur, enlever la date de sortie et sélectionner "enregistrer".

Dès que la modification aura été validée par la MEVAUBA, vous pourrez retourner sur le travailleur qui sera "actif" et adapter les informations en fonction de son nouveau poste

de travail

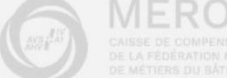

| Accueil Décomptes salaires Tra                            | availleurs Prestations                                                                                                    |                                                                                             |        | Documents util                                     | es Aide - 🕒                                                       |
|-----------------------------------------------------------|----------------------------------------------------------------------------------------------------|---------------------------------------------------------------------------------------------|--------|----------------------------------------------------|-------------------------------------------------------------------|
|                                                           | • Champs obligatoires<br>Si ce travailleur a déjà un poste dans votre entreprise,<br>veuillez annuler et utiliser la fonction Nouveau Poste<br>ou bien éditer la date de sortie du poste existant. | Informations personnelles<br>Nom de famille *<br>Nom de famille<br>Ce champ est obligatoire | ŝ      |                                                    |                                                                   |
| Cemplir le formulaire et cliquer sur "Ajouter"            | Prénom<br>Date de naissance *                                                                                                    |                                                                                             |        |                                                    |                                                                   |
|                                                           |                                                                                                    | Numéro AVS<br>Rue                                                                           | Numéro |                                                    |                                                                   |
|                                                           |                                                                                                    | Case postale<br>Uniquement le numéro de la case postale                                     |        | Poste de travail                                   |                                                                   |
| Remarque : Tous les champs avec une "*" sont obligatoires |                                                                                                    | Localité *                                                                                  | ~      | Code professionnel * Profession *                  | ~                                                                 |
|                                                           |                                                                                                    | No. de téléphone *   No. de téléphone *  Nationalité *  Permis de séjour                    | *      | Date d'entrée *                                    | Date de sortie                                                    |
|                                                           |                                                                                                    | Sexe * État civil *                                                                         | ~      | Temps complet     Temps partiel  Type de salaire * | Salaire de base sans vacances et 13ème<br>salaire/gratification * |
|                                                           |                                                                                                    | Compte bancaire                                                                             |        |                                                    | • 0.00                                                            |

| Mevauba<br>Métallurgie vaudoise du bâtiment<br>Accueil Décomptes salaires Trave                                                              | ailleurs Prestations                      |                                               |                                                                           | Documents utiles Aide - | 0 |
|----------------------------------------------------------------------------------------------------|-------------------------------------------|-----------------------------------------------|---------------------------------------------------------------------------|-------------------------|---|
|                                                                                                    | Données travailleur                       | 2. Nouveau poste                              |                                                                           |                         |   |
|                                                                                                    | * Champs obligatoires Enregistrer Annuler | Création d'un nouveau poste                   |                                                                           |                         |   |
|                                                                                                    |                                           | Sélectionner le travailleur désiré            | ~                                                                         |                         |   |
| Une fois que vous avez cliqué sur "Nouveau<br>choisir le travailleur dans la liste déroulante<br>champs concernant le poste de travail. Puis | u poste", vous devez<br>et remplir les    |                                               | Annuler                                                                   |                         |   |
| "Enregistrer"                                                                                                    | Poste de travail<br>Code professionnel *  |                                               |                                                                           |                         |   |
|                                                                                                    |                                           | Profession *                                  | ~                                                                         |                         |   |
|                                                                                                    |                                           | Date d'entrée *                               | Date de sortie                                                            |                         |   |
|                                                                                                    |                                           | Pourcentage<br>Temps complet<br>Temps partiel |                                                                           |                         |   |
|                                                                                                    |                                           | Type de salaire *                             | Salaire de base sans vacances et 13ème<br>salaire/gratification *<br>0.00 |                         |   |
|                                                                                                    |                                           |                                               |                                                                           |                         |   |

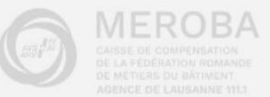

# 3.2 Gestion des décomptes

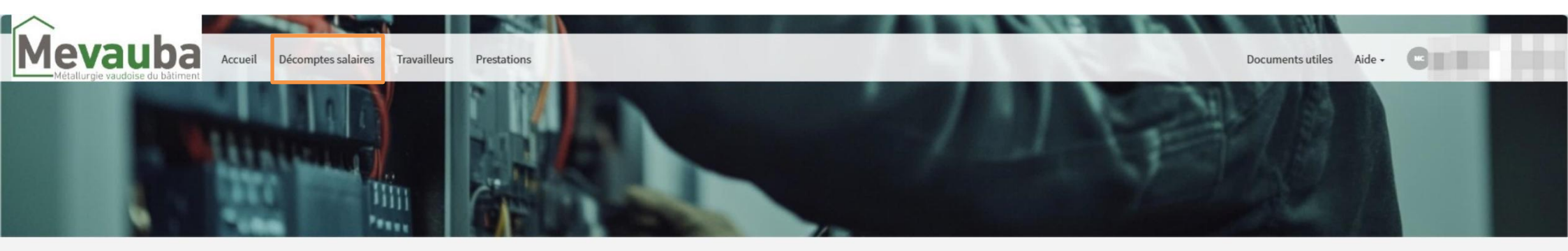

Pour remplir le décompte des salaires, vous pouvez sélectionner soit le bouton "Décomptes salaires" ci-dessous ou en haut dans la barre du menu

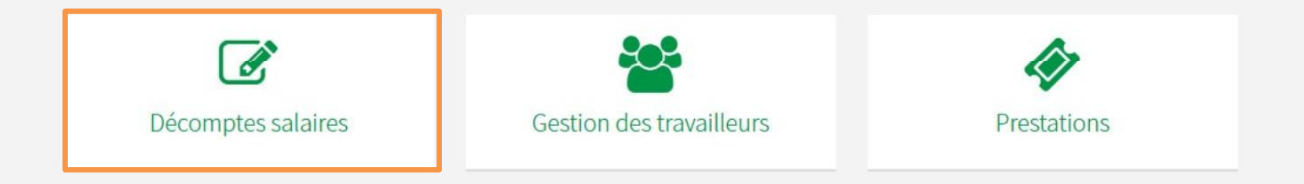

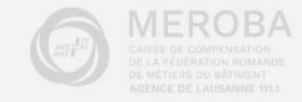

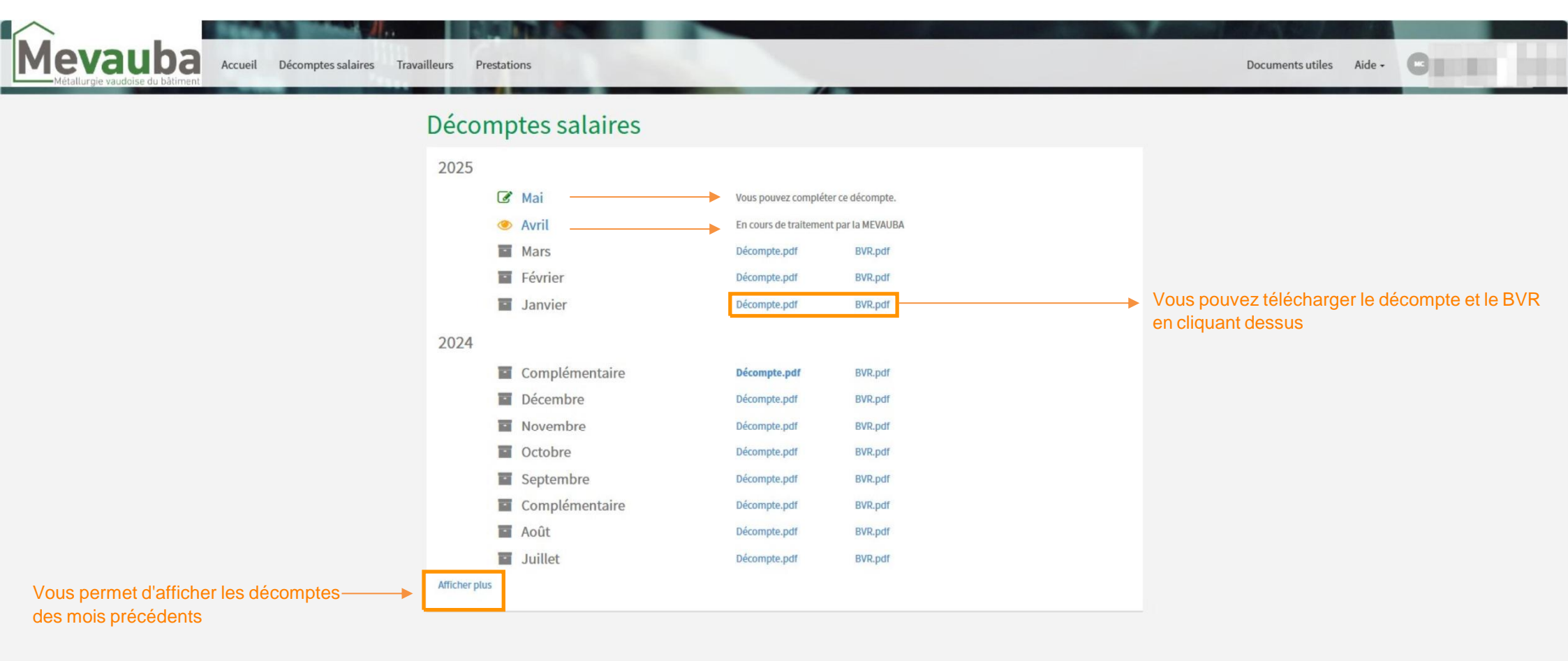

**<u>Remarque</u>** :Il est important de bien utiliser le QR/BVR généré par l'applicatif pour procéder au règlement de vos charges sociales afin d'éviter toute erreur de comptabilisation de vos paiements

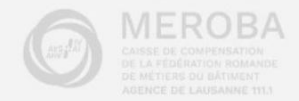

| Mevauba<br>Métallurgie vaudoise du bâtiment<br>Accueil Décomptes salaires Trav | ailleurs Prestations                                               |                                                 |                    |          |        |
|--------------------------------------------------------------------------------|--------------------------------------------------------------------|-------------------------------------------------|--------------------|----------|--------|
|                                                                                | Décompte salaires M<br>Transmettre décompte salaires Sauvegarder d | Nouveau travailleur Ajouter ligne Importation - | CHF 9              | 0'875.20 | ۶      |
| -                                                                              | Nom Prénom                                                         | Nombre<br>d'heures<br>effectuées Salaire ho     | aire Total salaire | Taux     | Impor  |
| Dès que tous les champs sont remplis le bouton                                 | <ul> <li>Print 1.000</li> </ul>                                    |                                                 | 5'791.00           | 19.620   | Vous   |
| devient vert et vous pourrez nous transmettre<br>votre décompte                | <ul> <li>THE REPORT</li> </ul>                                     |                                                 | 4'325.30           | 19.620   | progra |
|                                                                                | <ul> <li>Tell (1.000)</li> </ul>                                   |                                                 | 4'545.00           | 19.620   |        |
|                                                                                | THE REPORT                                                         |                                                 | 2'080.00           | 6.420    | Trom   |
| Sauvegarder les données                                                        | <ul> <li>Tellet 0.000</li> </ul>                                   |                                                 | 7'500.00           | 6.420    | Vous   |
|                                                                                | A THE R. D. LEWIS                                                  |                                                 | 1'292.30           | 3.120    | décorr |

Vous permet de quitter le menu "Décompte salaires" et de revenir dans le décompte tout er gardant les données enregistrées

#### Nouveau travailleur

Vous permet de créer un travailleur sans devoir passer par le menu "Travailleurs"

#### **Ajouter ligne**

Vous permet d'ajouter une ligne supplémentaire pour un travailleur (ex.: bonus, gratification)

| · Milling       4'325.30       1         · Milling       4'545.00       1         · Milling       2'080.00       1         · Milling       1'292.30       1         · Milling       1'0824.00       1         · Milling       6'300.00       1         · Milling       6'300.00       1         · Milling       6'300.00       1         · Milling       6'300.00       1         · Milling       6'300.00       1         · Milling       6'300.00       1         · Milling       6'300.00       1         · Milling       6'300.00       1         · Milling       6'300.00       1         · Milling       6'300.00       1         · Milling       6'300.00       1         · Milling       6'300.00       1         · Milling       6'300.00       1         · Milling       6'00.00       1         · Milling       6'10.00       1         · Milling       6'10.00       1 |   |                                  |      |       |           |       |
|----------------------------------------------------------------------------------------------------|---|----------------------------------|------|-------|-----------|-------|
| · • • • • • • • • • • • • • • • • • • •                                                                                                    |   | <ul> <li>THE REPORT</li> </ul>   |      |       | 4'325.30  | 19.62 |
| · · · · · · · · · · · · · · · · · · ·                                                                                                    |   | <ul> <li>Tellel blow</li> </ul>  |      |       | 4'545.00  | 19.62 |
| ************************************                                                                                                    |   | THE REPORT                       |      |       | 2'080.00  | 6.42  |
| · · · · · · · · · · · · · · · · · · ·                                                                                                    |   | / Tel el buber                   |      |       | 7'500.00  | 6.42  |
| ····································                                                                                                    |   | <ul> <li>THE REPORT</li> </ul>   |      |       | 1'292.30  | 3.12  |
| · • • • • • • • • • • • • • • • • • • •                                                                                                    | า | Z Tel el bible                   |      |       | 4'000.00  | 3.12  |
| • • • • • • • • • • • • • • • • • • •                                                                                                    |   | 701.0.0.000                      |      |       | 10'824.00 | 19.62 |
| • • • • • • • • • • • • • • • • • • •                                                                                                    |   | 2 To 1 11 10.000                 |      |       | 6'300.00  | 19.62 |
| ••••••••••••••••••••••••••••••••••••                                                                                                    |   | 2 THE R. D. DWI.                 |      |       | 830.80    | 3.12  |
| > 1         5'30.00         1           > 1         600.00         1           > 1         1         1         1           > 1         1         1         1         1                                                                                                    |   | / Teller Bloom                   |      |       | 6'595.00  | 19.62 |
| • • • • • • • • • • • • • • • • • • •                                                                                                    |   | <ul> <li>THE REPORT</li> </ul>   |      |       | 5'300.00  | 19.62 |
| The RE D. Com.                                                                                                    |   | 2 To 1 + 1 10.000                |      |       | 600.00    | 3.12  |
|                                                                                                    |   | <ul> <li>Tell 10.0000</li> </ul> |      |       | 7'165.45  | 19.62 |
|                                                                                                    | e | 2 Tel 11 1.000                   | 0.00 | 27.00 | 0.00      | 3.12  |
| 7'232.00 1                                                                                                    |   | This is append                   |      |       | 7'232.00  | 19.62 |

rtation

permet d'importer des salaires via un amme (ex.: Winbiz, xml)

Documents utiles Aide -

#### bone

permet de joindre des documents au npte

#### Message

Vous permet de rajouter un commentaire général au décompte

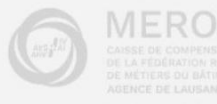

| Mevauba<br>Métallurgie vaudoise du bătiment Accueil Décomptes salaires Tr                                                             | availleurs Prestations                                                                                                    |                                                  |                       |                  | Documents utiles Aide -                                                                                                    |
|----------------------------------------------------------------------------------------------------|----------------------------------------------------------------------------------------------------|--------------------------------------------------|-----------------------|------------------|----------------------------------------------------------------------------------------------------|
|                                                                                                    | Décompte salaires Mai 2025 - N°899<br>Transmettre décompte salaires Sauvegarder données Nouveau travailleur                                                                                                    | 81 F                                             | CHF 95                | '923.20<br>Ø     |                                                                                                    |
|                                                                                                    | Nom Prénom                                                                                                    | Nombre<br>d'heures<br>effectuées Salaire horaire | Total salaire         | Taux             | En cliquant sur le bouton "Fin d'activité", vous<br>serez directement redirigé sur la date de sortie<br>dans le fiche travailleur. |
|                                                                                                    | <ul> <li>PET TE DEDE</li> <li>PET TE DEDE</li> </ul>                                                                                                    |                                                  | 5'791.00<br>4'325.30  | 19.620<br>19.620 |                                                                                                    |
|                                                                                                    | Ajouter absence Ajouter un commentaire  Maladie supprimer                                                                                                    | Fin d'activité                                   | 4'545.00              | 19.620           |                                                                                                    |
| Ajouter absences                                                                                                    | Malade du 01.05 au 15.05.25                                                                                                    |                                                  | 2'080.00              | 6.420            | En cliquant sur "Ajouter commentaire", un<br>onglet va s'ouvrir et vous pourrez noter votre                                        |
|                                                                                                    | Z TATAL BLOW                                                                                                    |                                                  | 7'500.00              | 6.420            | commentaire.                                                                                                    |
| Absence justifiée<br>Accident SUVA En cliquant sur "Ajouter absence", un<br>Assurance militaire onglet va s'ouvrir. Choisissez une ou | <ul> <li>Tell (1 Bullet)</li> </ul>                                                                                                    |                                                  | 1'292.30              | 3.120            | Si vous souhaitez supprimer un commentaire,<br>vous devez effacer le texte                                                         |
| Chômage plusieurs absences dans la liste<br>Chômage intempérie déroulante.<br>Chômage technique                                       | <ul> <li>The state of the second second</li></ul> |                                                  | 10'824.00<br>6'300.00 | 19.620<br>19.620 |                                                                                                    |
| Congé maternité<br>Congé paternité<br>Congé snon-payésSi vous souhaitez supprimer votre<br>absence, vous devez cliquer sur le         | <ul> <li>Tell 11 (0.000)</li> <li>Tell 11 (0.000)</li> </ul>                                                                                                    |                                                  | 830.80                | 3.120<br>19.620  |                                                                                                    |
| Gain intermédiaire Crayon à côté du nom du travailleur<br>Maladie et sélectionner le bouton "supprimer"<br>Quarantaine covid19        | <ul> <li>THE REDUCT</li> <li>THE REDUCT</li> </ul>                                                                                                    |                                                  | 5'300.00              | 19.620<br>3.120  |                                                                                                    |
| Service militaire                                                                                                    | <ul> <li>THE REPORT</li> </ul>                                                                                                    |                                                  | Ther ar               | 10 000           |                                                                                                    |

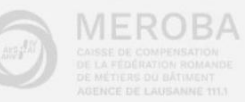

Ŧ

|                                                                                         | Décompte salaires         Mai 2025 - N°89981           Transmettre décompte salaires         Sauvegarder données           Nouveau travailleur         Ajouter lig | CHF 90'875.20                            |                                                                                                    |
|-----------------------------------------------------------------------------------------|----------------------------------------------------------------------------------------------------|------------------------------------------|----------------------------------------------------------------------------------------------------|
| Vous pouvez ajouter des lignes de salaires — supplémentaires pour un/des travailleur(s) | Nom Prénom                                                                                                    | Nouvelle ligne de salaire                |                                                                                                    |
|                                                                                         | × 01111.0.000                                                                                                    | Période salaire                          |                                                                                                    |
| la période concernée et le motif de création.                                           | <ul> <li>Tel 11 (L.D.)</li> </ul>                                                                                                    | ■ 05.2025                                |                                                                                                    |
| puis sélectionner le travailleur dans la liste<br>déroulante                            | Maladie Malade du 01.05 au 15.05.25                                                                                                    | Motif de création                        |                                                                                                    |
|                                                                                         | 2 TH R. R. DW                                                                                                    | bonus                                    |                                                                                                    |
|                                                                                         | <ul> <li>Pri 11 0.000</li> </ul>                                                                                                    | 255 caractère(s) restant(s)              |                                                                                                    |
|                                                                                         | <ul> <li>Tel 10 (0.000)</li> </ul>                                                                                                    | Sélectionner le travailleur désiré       |                                                                                                    |
|                                                                                         | <ul> <li>Field (L.D.00)</li> </ul>                                                                                                    | × in a here ber h                        |                                                                                                    |
|                                                                                         | <ul> <li>The statement</li> </ul>                                                                                                    |                                          |                                                                                                    |
|                                                                                         | <ul> <li>Print blow</li> </ul>                                                                                                    |                                          | Annuler OK                                                                                                    |
|                                                                                         | <ul> <li>This is allow</li> </ul>                                                                                                    | 830.80 3.120                             |                                                                                                    |
|                                                                                         | <ul> <li>Tribit 0.00</li> </ul>                                                                                                    | 6'595.00 19.620                          |                                                                                                    |
|                                                                                         | 2 Tel 11 (0.000                                                                                                    | 5'300.00 19.620                          |                                                                                                    |
| Vous avez la possibilité de supprimer la ligne ajoutée en sélectionnant le crayon et    | Ajouter absence<br>Bonus                                                                                                    | 0.000 0.000 Vou<br>si vo<br>la ca<br>MEN | s pouvez nous indiquer le taux de cotisations<br>lus le connaissez ; sinon, vous pouvez laisse<br>lse vide et elle sera complétée et validée par l<br>/AUBA |

Ŧ

|                                                                                        | Décompte salaires       Mai 2025 - N°89981         Transmettre décompte salaires       Sauvegarder données       Nouveau travailleur       Ajouter ligne       Importation -                                                                                                    | CHF 9         | 4'375.20<br>Ø |  |
|----------------------------------------------------------------------------------------|----------------------------------------------------------------------------------------------------|---------------|---------------|--|
| Une fois que toutes les cases ont été remplies,                                        | Nombre                                                                                                    | Total salaire | Taux          |  |
| et que les éventuelles lignes supplémentaires                                          | transmettie decompte sataires                                                                                                    | 5'791.00      | 19.620        |  |
| ont été ajoutées, vous pouvez cliquer sur le<br>bouton "Transmettre décompte salaires" | Avant de transmettre votre décompte merci de valider les points suivants :                                                                                                    |               | 19.620        |  |
|                                                                                        | <ul> <li>Avez-vous effectué les corrections nécessaires des données pré-remplies ?<br/>(Par exemple ; changement du salaire horaire ou mensuel)</li> <li>Avez-vous inscrit toutes les absences et remarques ?</li> <li>Avez-vous mis à jour les données personnelles de vos travailleurs ?</li> <li>Attention : Après transmission, aucune modification ne pourra être effectuée sur ce décompte.</li> </ul> | 4'545.00      | 19.620        |  |
|                                                                                        |                                                                                                    | 2'080.00      | 6.420         |  |
|                                                                                        |                                                                                                    | 7'500.00      | 6.420         |  |
|                                                                                        |                                                                                                    | 1'292.30      | 3.120         |  |
|                                                                                        | Annuler Transmettre décompte salaires                                                                                                    |               | 3.120         |  |
|                                                                                        | <ul> <li>The R. D. DWC MICH.</li> </ul>                                                                                                    | 10'824.00     | 19.620        |  |
|                                                                                        | <ul> <li>Tel H. Bolen, Match</li> </ul>                                                                                                    | 6'300.00      | 19.620        |  |
|                                                                                        | <ul> <li>Tel 11 (L.D.W. 1612)</li> </ul>                                                                                                    | 830.80        | 3.120         |  |
|                                                                                        | <ul> <li>Tell (1) Define Telefo</li> </ul>                                                                                                    |               | 19.620        |  |
|                                                                                        | <ul> <li>Tel 11 (0.000) 10100</li> </ul>                                                                                                    | 5'300.00      | 19.620        |  |
|                                                                                        | Bonus                                                                                                    | 2'000.00      | 3.120         |  |
|                                                                                        | <ul> <li>THE RE INJUST MICH.</li> </ul>                                                                                                    | 600.00        | 3.120         |  |

N

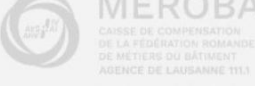

|           | -         | 1        |          |  |
|-----------|-----------|----------|----------|--|
| ev        | a         | uı       | Ja       |  |
| -Métallur | gie vaude | ise du l | pâtiment |  |

### Décomptes salaires

Les décomptes de salaires sont en cours de synchronisation

| Lorsque le décompte a été transmis, le |
|----------------------------------------|
| message suivant apparait:              |

"En cours de traitement par la MEVAUBA"

|      | Ø | Juillet        | Vous pouvez complét   | er ce décompte.                    |  |  |  |  |
|------|---|----------------|-----------------------|------------------------------------|--|--|--|--|
|      | ľ | Juin           | Vous pouvez complét   | Vous pouvez compléter ce décompte. |  |  |  |  |
|      | ۲ | Маі            | En cours de traitemen | t par la MEVAUBA                   |  |  |  |  |
|      | * | Avril          | Décompte.pdf          | BVR.pdf                            |  |  |  |  |
|      |   | Mars           | Décompte.pdf          | BVR.pdf                            |  |  |  |  |
|      |   | Février        | Décompte.pdf          | BVR.pdf                            |  |  |  |  |
|      |   | Janvier        | Décompte.pdf          | BVR.pdf                            |  |  |  |  |
| 2024 |   |                |                       |                                    |  |  |  |  |
|      |   | Complémentaire | Décompte.pdf          | BVR.pdf                            |  |  |  |  |
|      |   | Décembre       | Décompte.pdf          | BVR.pdf                            |  |  |  |  |
|      |   | Novembre       | Décompte.pdf          | BVR.pdf                            |  |  |  |  |
|      |   | Octobre        | Décompte.pdf          | BVR.pdf                            |  |  |  |  |
|      |   | Septembre      | Décompte.pdf          | BVR.pdf                            |  |  |  |  |
|      |   | Complémentaire | Décompte.pdf          | BVR-pdf                            |  |  |  |  |

**<u>Remarque</u>** : Une fois ce dernier traité par la MEVAUBA, vous recevez un courriel vous informant que le décompte est disponible sur votre espace e-business et le QR/BVR est généré pour votre prochain règlement.

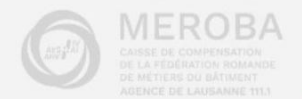

Documents utiles Aide -

### 3.3 Gestion des prestations

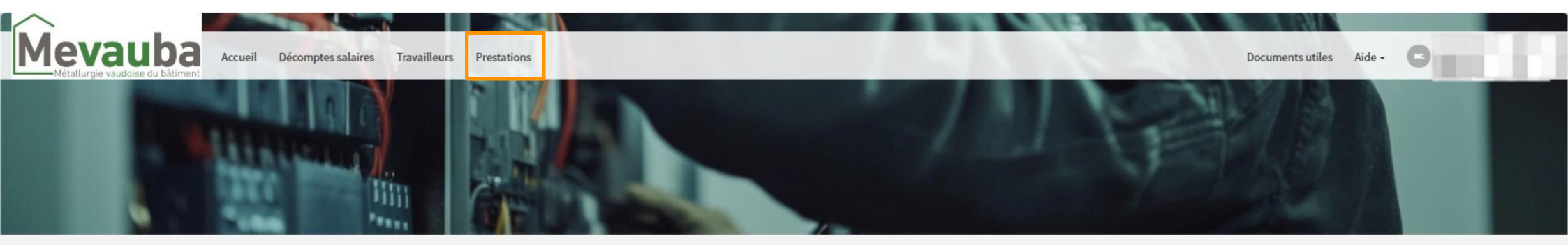

Si vous souhaitez saisir une prestation (absence justifiée, congé payé ou service militaire), veuillez sélectionner le bouton "Prestations" ci-dessous ou dans la barre du menu

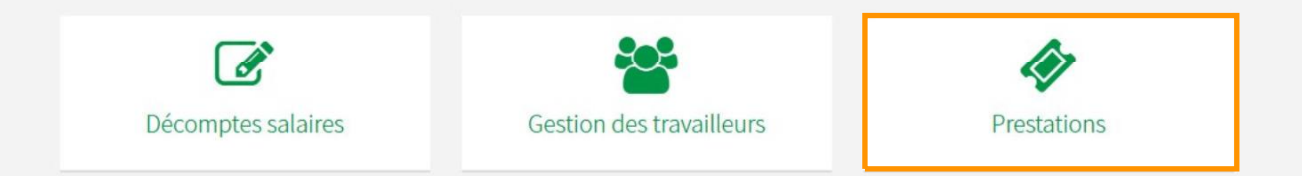

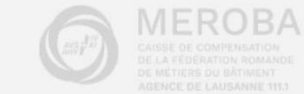

#### Mevauba Métallureie vaudele du biliment

tinte exceptions

En sélectionnant l'onglet "Liste prestations", vous avez la possibilité de générer une liste par employé, regroupant l'ensemble des prestations versées pour une période de votre choix.

En cliquant sur le nom d'un travailleur, vous — accéderez à son historique des prestations

Une fois qu'une demande a été transmise, un oeil orange apparaît à côté du prénom du travailleur

Si on clique dessus, l'indication suivante apparaît: Ces données sont en cours de traitement par la MEVAUBA

## Demande de prestations

| lom Prénom   | Absence Justifiée | Congés payés | Service militaire |
|--------------|-------------------|--------------|-------------------|
| NE RE INCOME | Demande           | Demande      | Demande           |
| NERE DOM     | 0                 | 0            | 0                 |
| NE KE UKADAR | Demande           | Demande      | Demande           |
| NE KE IRJOHN | 0                 | 0            | 0                 |
| NE KE DOOR   | Demande           | Demande      | Demande           |
| NE KE DUDHE  | ٥                 | 0            | 0                 |
| NO RE DUDIN  | Demande           | Demande      | Demande           |
| NE RE INCOME | Demande           | Demande      | Demande           |
| NO AL DALONG | 0                 | 0            | 0                 |

En sélectionnant l'onglet "Demande", vous accédez au formulaire de chaque prestation

#### Postes de travail inactifs

| Nom Prénom    | Absence Justifiée | Congés payés | Service militaire |
|---------------|-------------------|--------------|-------------------|
| THE REPORT    | •                 | 0            | 0                 |
| THE REDUCTION | 0                 | 0            | 0                 |
| THE REDUCTION | •                 | •            | 0                 |

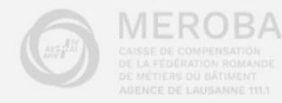

| Mevauba<br>Métallurgie vaudoise du bâtiment Accueil Déco            | omptes salaires Travailleurs Prestati                                                                                                    | ons                                                                       |                                  |                                  |                          | D        | ocuments utiles Aide -                                      |  |
|---------------------------------------------------------------------|----------------------------------------------------------------------------------------------------|---------------------------------------------------------------------------|----------------------------------|----------------------------------|--------------------------|----------|-------------------------------------------------------------|--|
| Historique des prestations d'un travailleur:                        | Absence justifiée                                                                                                    |                                                                           |                                  |                                  |                          |          |                                                             |  |
| En cliquant sur l'image du                                          | Genre de prestation<br>Maladie Enfant                                                                                                    | Date de début         Date de fln           21.01.2025         21.01.2025 | Bénéficiaire<br>Employeur        | <b>État</b><br>Traité et payé    | Date palement            | Décompte | - En cliquant sur l'icône rouge (PDF),                      |  |
| dossier, vous pouvez visualiser<br>la/les demande(s) enregistrée(s) | Congés payés                                                                                                    | Date de fin                                                               | Bénéficiaire                     | État                             | Date palement            | Décompte | imprimer le décompte des prestations établi par la MEVAUBA. |  |
|                                                                     | Image: Construction of the construction of the construction of | 03.2025<br>12.2024                                                        | Employeur<br>Employeur           | Traité et payé<br>Traité et payé | 26.03.2025<br>27.01.2025 |          |                                                             |  |
|                                                                     | Service militaire<br>Genre de prestation<br>11-Ecole de recrue                                                                                                    | Date de début         Date de fin           15.03.2025         04.04.2025 | <b>Bénéficiaire</b><br>Employeur | <b>État</b><br>Traité            | Date palement            | Décompte |                                                             |  |

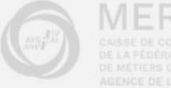

MEROBA CAISSE DE COMPENSATION DE LA FÉDÉRATION ROMANDE DE METHERS OU BATIMENT

| Mevauba<br>Métallurgie vaudoise du bàtiment<br>Accueil Décomptes salaires Trava                             | illeurs Prestations                                                                                                    |                           |              |                   | Documents utiles                                                                                                    | Aide - |        |
|----------------------------------------------------------------------------------------------------|----------------------------------------------------------------------------------------------------|---------------------------|--------------|-------------------|----------------------------------------------------------------------------------------------------|--------|--------|
| 1.<br>Absence justifiée<br>Congés payés<br>Service militaire<br>5.<br>Pour générer une "Liste prestations": | Demande de prestations<br>Liste prestations<br>Cenre de prestation *<br>Document transmis à l'adresse mail *<br>ebusinesstest@mevauba.ch<br>Versements reçus du *<br>① 01.02025<br>Envoyer Annuler | Travailleur<br>3.<br>au * | 04.2025      | v                 | ANTONESCU Paul<br>BAUD Daniel<br>BERTOLINI Marius Danie<br>CABALLERO VILLALOBO<br>CHARRIERE Alexis<br>CHARRIERE Julien |        | Û      |
| 1. Cliquez sur "Liste prestations"                                                                          | Postes de travail actifs                                                                                                    |                           |              |                   |                                                                                                    |        |        |
| 2. Choisissez le genre de prestation                                                                        | Nom Prénom                                                                                                    | Absence Justifiée         | Congés payés | Service militaire |                                                                                                    |        |        |
| 3. Sélectionnez le travailleur                                                                              | THE REDUCTION                                                                                                    | Demande                   | Demande      | © Demande         |                                                                                                    |        |        |
| 4. Vérifiez l'adresse mail                                                                                  | THE RELEASE                                                                                                    | Demande                   | Demande      | Demande           |                                                                                                    |        |        |
| 5. Indiquez la période                                                                                      | The second second                                                                                                    | Demande                   | Demande      | Demande           |                                                                                                    |        |        |
| 6. Cliquez sur "Envoyer"                                                                                    | THE REDUCTION                                                                                                    | •                         | 0            | 0                 |                                                                                                    |        | MEROPA |

Ŧ

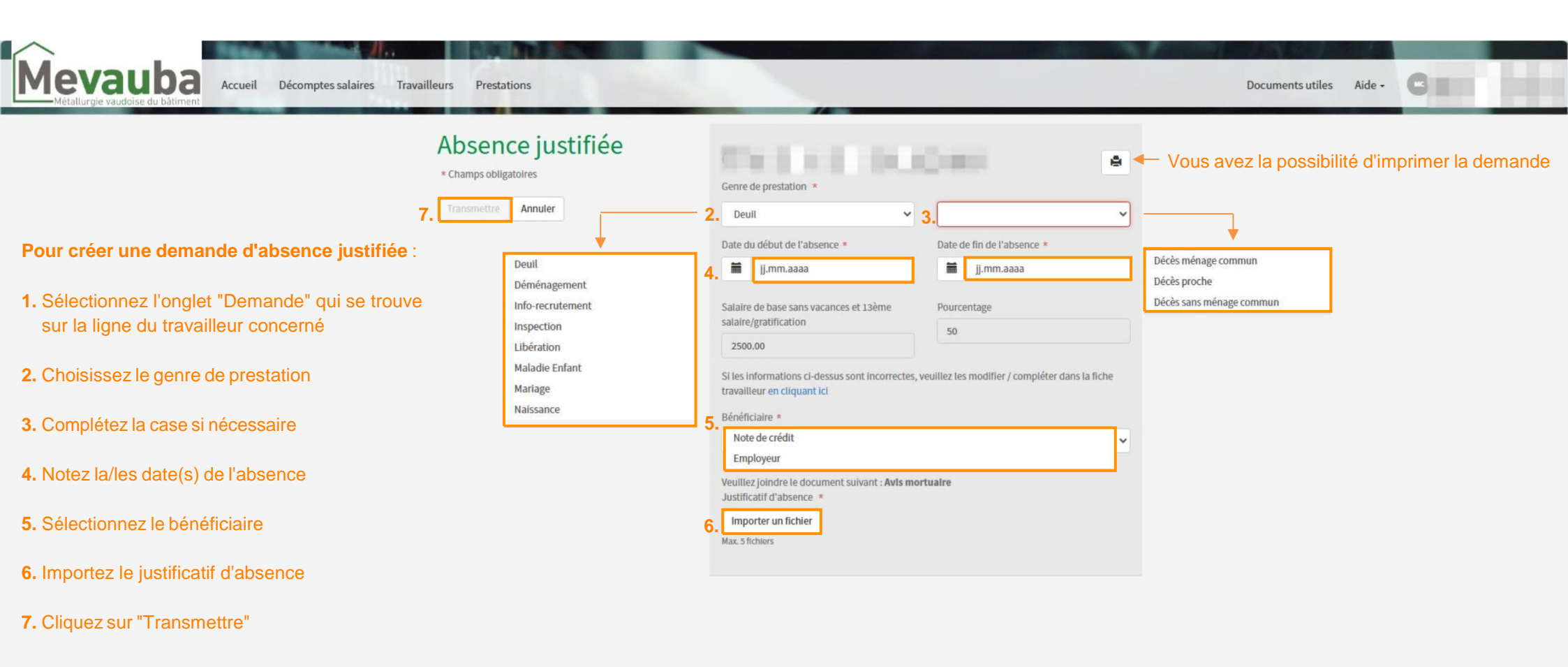

| Postes de travail actifs |                   |              |                   |  |  |  |  |
|--------------------------|-------------------|--------------|-------------------|--|--|--|--|
| Nom Prénom               | Absence Justifiée | Congés payés | Service militaire |  |  |  |  |
| TVEND IN DODRESSION      | 1. Demande        | Demande      | Demande           |  |  |  |  |

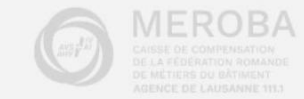

| Mevauba         Accueil         Décomptes salaires         Travailleurs         Prestations |                                                                                                    | Documents utiles Aide -                                            |
|---------------------------------------------------------------------------------------------|----------------------------------------------------------------------------------------------------|--------------------------------------------------------------------|
| Congés payés<br>* Champs obligatoires<br>3. Transmettre Annuler                             | Bénéficiaire *<br>2.                                                                                                    | <ul> <li>Vous avez la possibilité d'imprimer la demande</li> </ul> |
| Pour créer une demande de congés payés:                                                     | Les congés payés seront calculés sur la base des salaires annoncés au moment de la dema<br>Veuillez vous assurer que tous les salaires ont bien été déclarés. | nde.<br>Note de crédit<br>Travailleur                              |

- 1. Sélectionnez l'onglet "Demande" qui se trouve sur la ligne du travailleur concerné
- 2. Choisissez le bénéficiaire
- 3. Cliquez sur "Transmettre"

| Postes de travail actifs |                   |              |                   |
|--------------------------|-------------------|--------------|-------------------|
| Nom Prénom               | Absence Justifiée | Congés payés | Service militaire |
| OTHER DOORS NOT          | Demande           | 1. Demande   | Demande           |

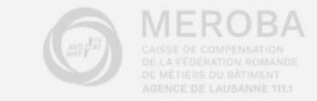

| Accueil C<br>Métallurgie vaudoise du bâtiment                                                                                                    | Décomptes salaires Travailler                           | urs Prestations                                                                                                    |                              |                      |                                                                                                    |       | Documents utiles Aide -                                                                                               |
|----------------------------------------------------------------------------------------------------|---------------------------------------------------------|----------------------------------------------------------------------------------------------------|------------------------------|----------------------|----------------------------------------------------------------------------------------------------|-------|----------------------------------------------------------------------------------------------------|
| <ul> <li>Pour créer une demande de p</li> <li>1. Sélectionnez l'onglet "Demai<br/>travailleur concerné</li> <li>2. Choisissez le genre de presta</li> <li>3. Notez la période</li> <li>4. Indiquez le montant de l'APG</li> </ul> | 7.<br>paiement du comp<br>nde" qui se trouve s<br>ation | Service mi<br>* Champs obligatoires<br>Transmettre Annuler<br>Annuler<br>Annuler<br>Annuler<br>Annuler<br>Annuler<br>Annuler<br>Annuler<br>Annuler | litaire<br>ire:              | 2.<br>3.<br>4.<br>5. | Genre de prestation (voir au point A-2 de la demande APG) * 20 - Protection civile Veuillez effectuer une demande service militaire par période de paiement APG Date du début de l'absence * |       | Vous avez la possibilité d'imprimer la demande                                                                        |
| <ol> <li>Importez le décompte de pai</li> <li>Sélectionnez le bénéficiaire</li> <li>Cliquez sur "Transmettre"</li> </ol>                                                                                                    | ement de l'APG reç                                      | u par Meroba                                                                                                    | Genève                       | 6.                   | Célibataire  Si les informations ci-dessus sont incorrectes, veuillez les modifier / compléter dans le travailleur en cliquant ici Bénéficiaire * Note de crédit Employeur                   | fiche | <b>Remarque</b> : Cette demande concerne uniquement<br>le paiement du complément militaire versé par<br>notre Agence. |
| Postes de travail actifs<br>Nom Prénom                                                                                                    | Absence Justifiée<br>Demande                            | Congés payés<br>Demande                                                                                                    | Service militaire 1. Demande |                      |                                                                                                    |       | Les questionnaires militaire doivent nous parvenir<br>par mail à l'adresse suivante:<br>apg@meroba-vd.ch              |